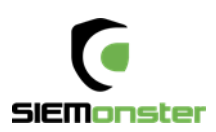

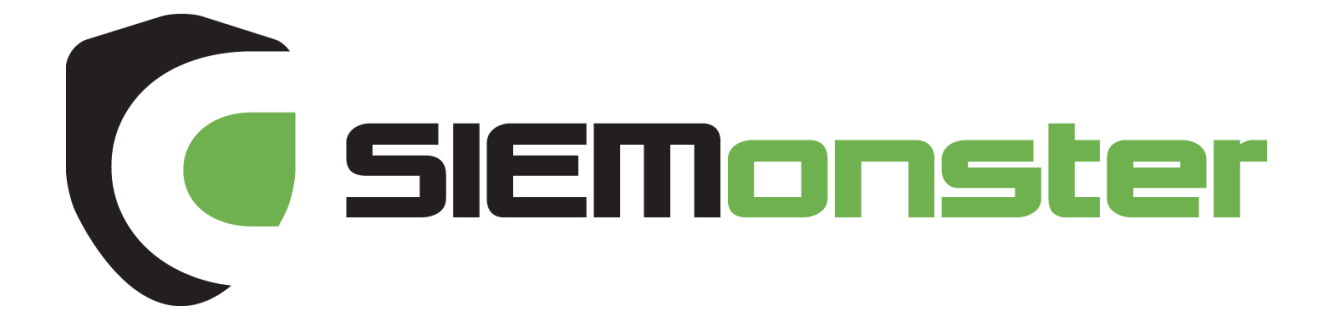

VM Build Guide January 2018

Doc Version 1.8

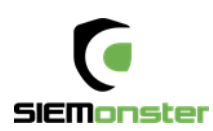

# TABLE OF CONTENTS

| 1  | Authors Preface                          | 3  |
|----|------------------------------------------|----|
| 2  | Introduction                             | 4  |
| 3  | Build Installation Architecture Overview | 5  |
| 4  | Version 3 Happy Snap Features            | 6  |
| 5  | Provided OVA Image Builder Package       | 14 |
|    | 5.1 Image Creation Overview              | 15 |
|    | 5.2 Preparing your images – Windows      | 15 |
|    | 5.3 Preparing your images – MAC          | 17 |
| 6  | Installation                             |    |
|    | 6.1 VMware Workstation                   |    |
|    | 6.2 VMware ESXI                          | 19 |
|    | 6.3 Rancher                              | 21 |
|    | 6.4 Stack Deployment                     | 24 |
| 7  | Web Application Setup                    | 29 |
| 8  | User Setup                               |    |
| -  | 8.1 User Roles                           |    |
| 9  | Site Administration                      |    |
| -  | 9.1 Site Email                           |    |
|    | 9.2 LDAP Settings                        |    |
| 10 | Operational Overview                     | 35 |
| ŦŪ | 10 1 log View                            | 25 |
|    | 10.2 Shell Interaction                   | 36 |
|    | Ckedler Lieoneing                        |    |
| ΤT | Skeuler Licensing                        |    |

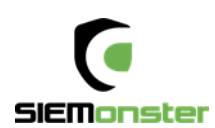

# 1 AUTHORS PREFACE

In 2015, one of our corporate clients told us of their frustrations with the exorbitant licensing costs of commercial Security Information and Events Management (SIEM) products. The customer light heartedly asked whether we could build them an open source SIEM to get rid of these annual license fees. We thought that was a great idea and set out so to develop a SIEM product for Managed Security Service Providers (MSSP's) and Security Professionals. This product is called SIEMonster.

SIEMonster Version 1 was released in late April of 2016 and a commercial release in November 2016. The release has been an astounding success without over 100,000 downloads of the product. We have assisted individuals and companies integrate SIEMonster into small medium and extra-large companies all around the world. SIEMonster with the help of the community and a team of developers have been working hard since the Version1 release incorporating what the community wanted to see in a SIEM as well as things we wanted to see in the next release.

Along the way we have signed up MSSP's from around the world who have contributed to the rollout of SIEMonster and in return they have assisted us with rollout scripts, ideas and things we hadn't even considered.

We are now proud to release the latest Version 3.0 Beta, and finalized in February 2018 for Alpha Release. We have added the following features to this release

- ELK Stack updated to version 5.5
- Built in Searchguard open source RBAC & encrypted node to node transport
- Wazuh HIDS system with Kibana plugin and OpenSCAP options & simplified agent registration process
- Simplified installation process for both Rancher Docker orchestration & SIEMonster web application
- All new dashboard with options for 2fa, site administration with user role based access and faster load times
- Built in parsers for most proprietary devices
- Preloaded Minemeld threat intel feeds integrated with log ingest out of the box.
- COREOS with NFS support

We have also automated correlation with Palo Alto MineMeld Open Source Threat Intelligence and added two factor authentication and easier rollouts.

The transition has now been completed to a full containerize all aspects of the SIEMonster application pool using the popular Docker system. This allows us to run on any hardware, cloud or operating system. It also provides the architecture for docker containers to be moved to other servers during downtime without affecting the SIEM.

We welcome you to try out our fully functional SIEM product, and if you wish to upgrade to our Premium version with Advanced Correlation, Reporting, Auditing and support please contact <u>sales@siemonster.com</u>.

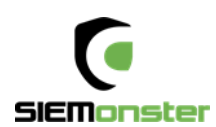

# 2 INTRODUCTION

SIEMonster Version 3 is built on the best open source components and custom develop from a wish list from the SIEMonster community. This document will cover the architecture, the features and the open source components that make up SIEMonster, so that all security professionals can run a SIEM in their organisations with no budget. If you would like more information about the architecture please see our High-Level Design.

SIEMonster is built on CoreOS, Docker with Rancher, Kubernetes orchestration. The product comes in Vbox, VMware, Bare-metal or Cloud install on AWS/Azure. SIEMonster can scale horizontally and vertically to support any enterprise client.

Some of these features include.

- OSINT from PaloAlto Minemeld.
- OSSEC Wazuh fork. Full integration with OSSEC Wazuh fork for Host Intrusion Detection and PCIDSS ruleset incorporated into Elastic.
- 411 demonstrated at DEFCON. Instant Incident Alerting via email or SMS or Console view via a secure portal and integration with "Slack"/"PagerDuty"/"Jira" using 411 Streams.
- Open Source AuditIT by Opmantek.
- Open Source Incident Response. Alerts maybe escalated as tickets to other operators or a whiteboard to show night shift analysts current issues.
- Elastalert, Event Monitor Alerting from the Guardian Newspaper.
- Data Correlation UI, community rulesets and dashboards, community and open source free plugins that make the SIEM.
- Incorporate your existing Vulnerability Scans into the Dashboard, (OpenVAS, McAfee, Nessus etc.)
- We have also developed and built in LDAP integration, advanced correlation and two factor authentication.

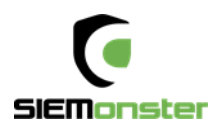

# **3 BUILD INSTALLATION ARCHITECTURE OVERVIEW**

SIEMonster V3 cloud deployment is a modular Docker container system which will run on all operating systems supporting Docker. Architecturally this was chosen for portability across platforms, supporting not only most container platforms such as AWS ECS, Azure etc. but also VMWare, VirtualBox and bare metal installs used by our corporate customers. This will provide simplified upgrade paths and scaling potential as well as high availability.

Flexible deployment solutions include most cloud container platforms such as AWS, Azure, Digital Ocean etc. Also, options are available for VMware ESX and bare metal installs. For AWS deployment, the platform chosen is the open source container management system provided by Rancher Labs. Rancher supplies the entire software stack needed to manage containers in production. Rancher software consists of four major components:

#### **1. INFRASTRUCTURE ORCHESTRATION**

Rancher takes in raw computing resources from any public or private cloud in the form of Linux hosts. Each Linux host can be a virtual machine or physical machine. Rancher does not expect more from each host than CPU, memory, local disk storage, and network connectivity. From Rancher's perspective, a VM instance from a cloud provider and a bare metal server are indistinguishable.

Rancher implements a portable layer of infrastructure services designed specifically to power containerized applications. Rancher infrastructure services include networking, storage, load balancer, DNS, and security. Rancher infrastructure services are typically deployed as containers themselves, so that the same Rancher infrastructure service can run on any Linux hosts from any cloud.

#### 2. CONTAINER ORCHESTRATION AND SCHEDULING

Many users choose to run containerized applications using a container orchestration and scheduling framework. Rancher includes a distribution of all popular container orchestration and scheduling frameworks today, including Docker Swarm, Kubernetes, and Mesos. The same user can create multiple Swarm or Kubernetes clusters. They can then use the native Swarm or Kubernetes tools to manage their applications.

In addition to Swarm, Kubernetes, and Mesos, Rancher supports its own container orchestration and scheduling framework called Cattle. Cattle was originally designed as an extension to Docker Swarm. As Docker Swarm continues to develop, Cattle and Swarm started to diverge. Rancher will therefore support Cattle and Swarm as separate frameworks going forward. Cattle is used extensively by Rancher itself to orchestrate infrastructure services as well as setting up, managing, and upgrading Swarm, Kubernetes, and Mesos clusters.

#### 3. APPLICATION CATALOG

Rancher users can deploy an entire multi-container clustered application from the application catalog with one click of a button. Users can manage the deployed applications and perform fully automated upgrades when new versions of the application become available. Rancher maintains a public catalog consisting of popular applications contributed by the Rancher community. Rancher users can create their own private catalogs.W ith this deployment, custom Rancher catalog applications have been created for the SIEMonster stack. Using the Rancher network overlay, the SIEMonster container application loads have been evenly balanced across four nodes.

#### 4. ENTERPRISE-GRADE CONTROL

Rancher supports flexible user authentication plugins and comes with pre-built user authentication integration with Active Directory, LDAP, and GitHub. Rancher supports Role-Based Access Control (RBAC) at the level of environments, allowing users and groups to share or deny access to, for example, development and production environments.

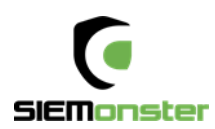

# 4 VERSION 3 HAPPY SNAP FEATURES

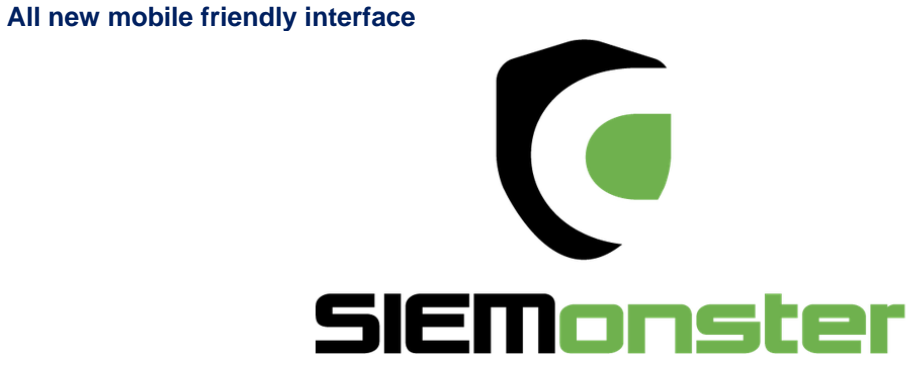

SIEM for Everyone

|      |                             |               |                   |            | Sigr    | n In     |           |       |         |              |         |
|------|-----------------------------|---------------|-------------------|------------|---------|----------|-----------|-------|---------|--------------|---------|
|      | Email Address               | Email         |                   |            |         |          |           |       |         |              |         |
|      | Password                    | Password      |                   |            |         |          |           |       |         |              |         |
|      | Authentication Code         | Optional      |                   |            |         |          |           |       |         |              |         |
|      |                             |               |                   |            | Sign    | in       |           |       |         |              |         |
|      |                             |               |                   |            |         |          |           |       |         |              |         |
|      |                             |               |                   |            |         |          |           |       |         |              |         |
| Home | Alerts Dashboards - Event M | onitor Health | Incident Response | Prometheus | Reports | RabbitMQ | OpenAudit | Slack | Support | Threat Intel | admin - |

My Profile / 2FA Settings

## Two Factor Authentication

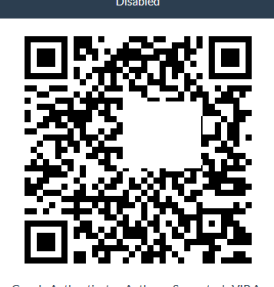

You can use Google Authenticator, Authy, or Symantec's VIP Access to scan this QR code and generate authentication codes.

Secret Key: IU2T4KTGLVFDGI3UJ4XTE6TRLMZGSSKRGAUXMR2KJR6W6V2HEUUA

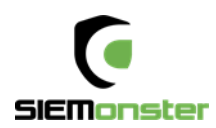

#### Updated fast loading dashboard

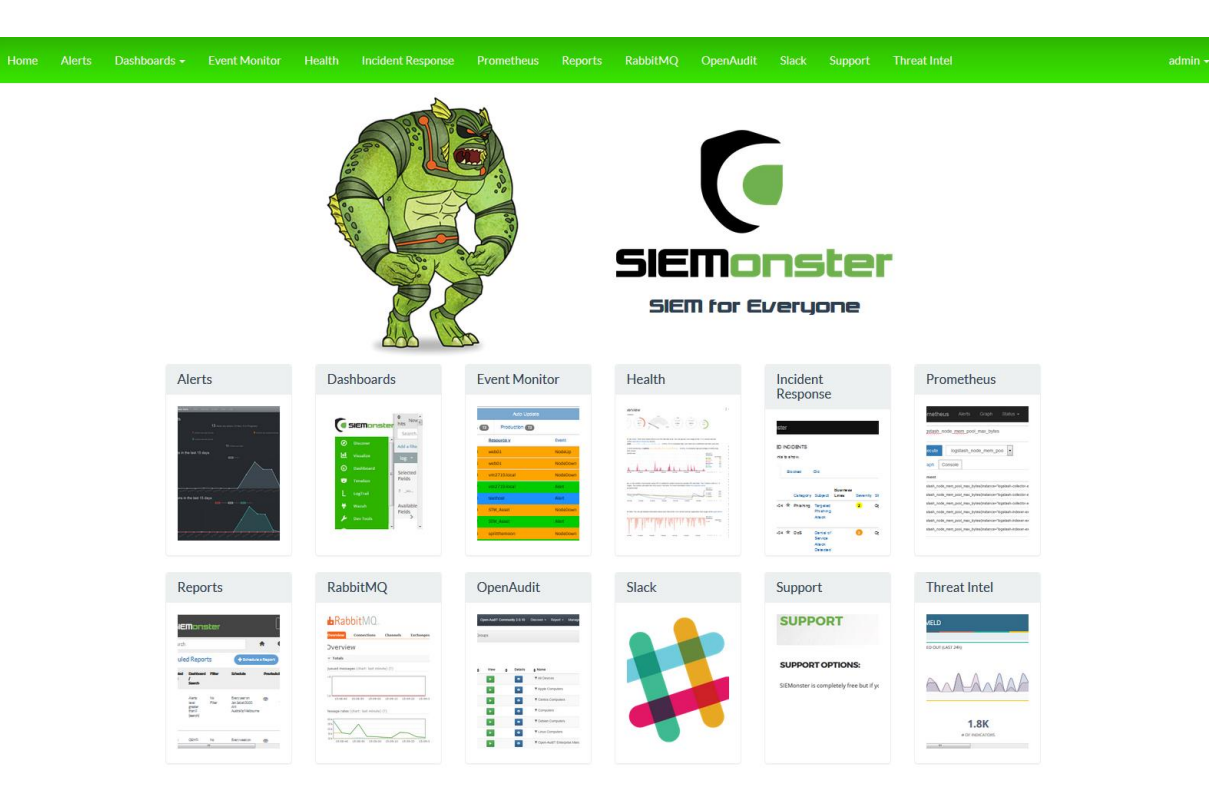

© Copyright SIEMonster Inc. 2017

# Pre-Configured Dashboards

| Home Dashboards - Event Monitor Incident Respon                                 | ise Message Broker Monitor Netdata                                                                                                    | Prometheus | ServiceNow Slack Support                                   |                                                                                                    |                        | Profile Logout                                                               |
|---------------------------------------------------------------------------------|----------------------------------------------------------------------------------------------------|------------|------------------------------------------------------------|----------------------------------------------------------------------------------------------------|------------------------|------------------------------------------------------------------------------|
|                                                                                 | rd Settings III                                                                                                    |            |                                                            |                                                                                                    |                        | 🙆 Last 24 hours 🛛 🖨 Log out                                                  |
| Anoat Overview                                                                  |                                                                                                    |            |                                                            |                                                                                                    | Q D E                  |                                                                              |
| Anoat Global Alert Feed                                                         | C Anoat Event Monitor                                                                                                    | / ×        | Anoat Ingest Rate                                          | / ×                                                                                                    | Ø Agents total alerts  | / x                                                                          |
| SIEMonster Alerts                                                               | <b>SEM</b> onster                                                                                                    |            | 🏠 - 📲 Logstash                                             | F hores                                                                                                    |                        | <ul> <li>STM-NYC</li> <li>Kustodian</li> <li>vm2719/local</li> </ul>         |
| Alerts Feed 📃 👘                                                                 | Service                                                                                                    | •          | 014                                                        | St 50 th                                                                                                    |                        |                                                                              |
| Fri. 22 Dec. 2017 16/45/02 05:00 Malicious<br>Poworsholl System marked Resolved | Search<br>Open<br>Auto Dedate                                                                                                    |            | Interval 1m •                                              |                                                                                                    |                        |                                                                              |
| Autoclosed                                                                      | ALL (1) Production (1)                                                                                                    |            | Events out rate                                            |                                                                                                    |                        |                                                                              |
|                                                                                 | Time Resource Event                                                                                                    | - 1        |                                                            |                                                                                                    | ^                      |                                                                              |
| Fn.22 Boc 2017/16/45/02/05:00 Malicious Powershell System marked Resolved       | 07:59 blackbeard.ocean.local Alert                                                                                                    |            | 400                                                        |                                                                                                    | Pie Chart: Signature   | × ×                                                                          |
| Autoclosed                                                                      | 14:55 web01 NodeUp                                                                                                    |            | 300                                                        |                                                                                                    |                        | System Audit event.     Web server 500 error c                               |
|                                                                                 | 11:37 BLACKBART.ocean.local Alert                                                                                                    |            | 200                                                        |                                                                                                    |                        | <ul> <li>Blacklisted user agent (</li> <li>sshd: Attempt to login</li> </ul> |
| Fri. 22 Dec 2017 16/45/02/05:00 Malicious Powershell System marked Resolved     | 11:33 FRANCISDRAKE.ocean.local Alert                                                                                                    |            |                                                            |                                                                                                    |                        |                                                                              |
| Autoclosed                                                                      | 21:42 SIEMonster Alert                                                                                                    |            | 100                                                        |                                                                                                    | ^                      |                                                                              |
|                                                                                 | 21:39 STM_Asset Alert                                                                                                    |            | 0                                                          | 1201                                                                                                    | C Alerts: Top 5 Groups | 1 ×                                                                          |
| Fr, 22 Bec 2007 +64/502 05:00   Malicious<br>Powersholl System market Resoluted | 1555 SERVERS AND<br>0907 vm271Slocal And                                                                                                    |            | 12/1 12/8 12/16<br>min<br>— logstesh-exporter-endor:9198 0 | 12/24<br>max avg ci<br>413 60                                                                                                    |                        | > @web<br>@accessing<br>@attack<br>@cosse<br>@rootcheck                      |
|                                                                                 |                                                                                                    |            |                                                            |                                                                                                    | ^                      |                                                                              |
| OSINT Correlate                                                                 | CSINT User Login Attempts                                                                                                    | ≠×         | C Firewall Top Countries                                   | # ×                                                                                                    | Firewall Top Ports     | # ×                                                                          |
| 216<br>Mineral Correlation Courts                                               | Pi act interior interior interio interior interior interior interior interior interior interi | ς.         |                                                            | Ovinited States     China     China     C |                        | 27     1433     0     2223     5560     999     8545     4000                |
|                                                                                 |                                                                                                    |            |                                                            |                                                                                                    |                        |                                                                              |

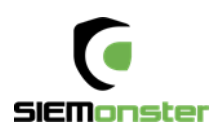

#### Role based access control with LDAP integration

# LDAP Integration Settings

You can integrate with LDAP services for user authentication. Users not already in the SIEMonster system will be automatically added when logging in with their LDAP email address and password.

| Hostname or IP Address (required)   |     |
|-------------------------------------|-----|
| localhost, 111.222.333.444          |     |
| Port                                |     |
| 636                                 | × v |
| TLS                                 |     |
| Enabled                             |     |
| Connection Timeout                  |     |
| 1000                                | A Y |
| Service Account Username (required) |     |
| admin                               |     |
|                                     |     |

# User Roles

User Roles are used to allow access to different components within the SIEMonster system. Users can be assigned to multiple roles if needed.

| Name                                         |                              |                                                |  |
|----------------------------------------------|------------------------------|------------------------------------------------|--|
| admin                                        |                              |                                                |  |
| user                                         |                              |                                                |  |
|                                              |                              |                                                |  |
| New Role Create Role                         |                              |                                                |  |
| Users                                        |                              |                                                |  |
| Manage which users have access to SIEMonster | including password resets, r | oles assigned to users, and other information. |  |
| Display Name                                 | Role                         | Email Address                                  |  |
| admin                                        | admin                        | admin@siemonster.com                           |  |
|                                              |                              |                                                |  |
| New User Email Address New User Pas          | sword Create Us              | er                                             |  |
| Password Requirements:                       |                              |                                                |  |

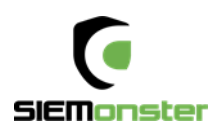

#### **Customizable Dashboards**

## Dashboards

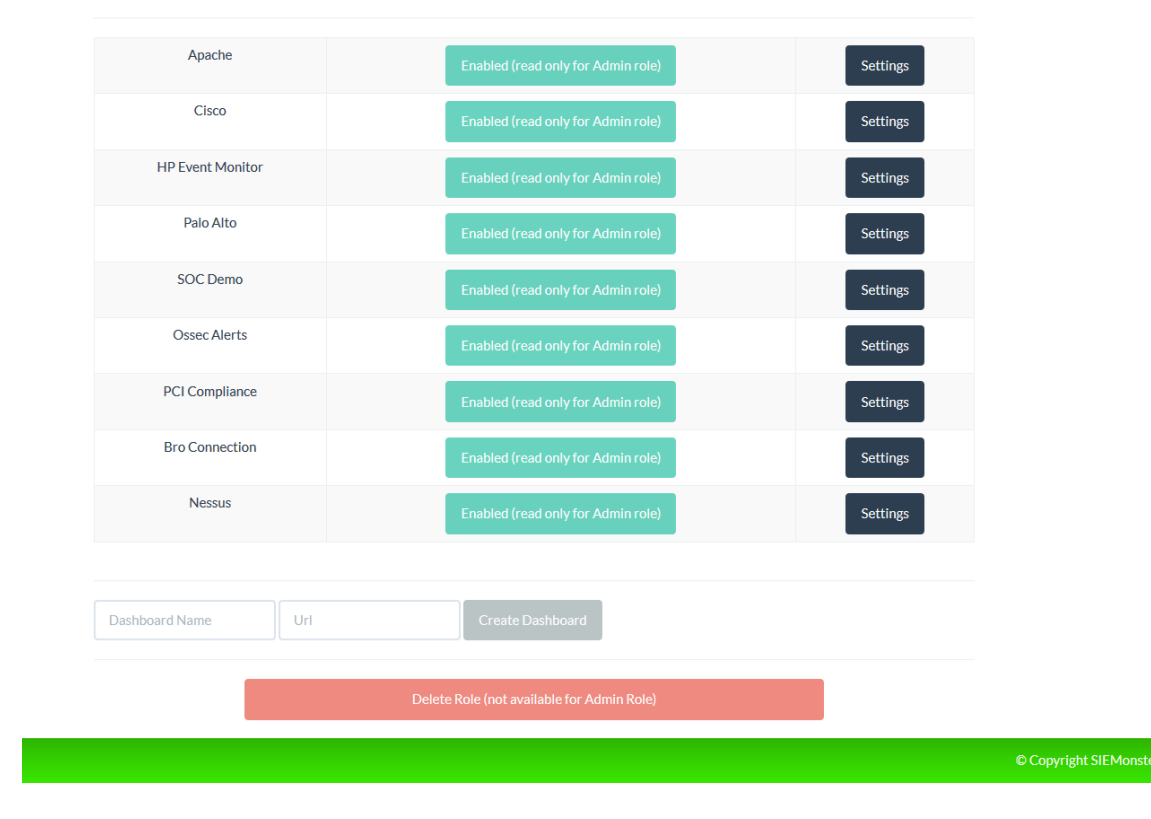

### Raw Log searches

| Home | Alerts D                                                | ashboards + Event Monitor H                                                                                                    | tealth Incident Response Prometheu                                                             | s Reports RabbitMQ OpenAudit Faraday Support Threat Intel admin                                                                                                    |
|------|---------------------------------------------------------|----------------------------------------------------------------------------------------------------|------------------------------------------------------------------------------------------------|----------------------------------------------------------------------------------------------------|
| (•   | 5IEMonsi                                                | S5 hits<br>Search (e.g. status:200 AND                                                                                                    | New Save O<br>extension:PHP)                                                                   | pen Share III 10 seconds < O December 13th 2017, 16:45:24.000 to December 13th 2017, 16:45:25.000 > Uses lucene query syntax Q                                                                                                    |
|      | Visualize<br>Dashboard<br>Timelion<br>LogTrail<br>Wazuh | wazuh-alerts-*  Selected Fields 7 _source Available Fields  • @timestamp                                                                                                    | 0 Dece                                                                                         | 15er 13th 2017, 16:45:24:000 - December 13th 2017, 16:45:25:000 - AU(0) • O                                                                                                    |
| ó    |                                                         | <ul> <li>Eversion</li> <li>agentup</li> <li>agentup</li> <li>agenturame</li> <li>decodername</li> <li>decodername</li> <li>detuser</li> <li>file</li> <li>fullung</li> <li>host</li> <li>id</li> </ul> | ©<br>Time-<br>• December 13th 2017, 16:45:24.486                                               | Dimensions per 20 millioneends<br>jaure<br>Important State State          |
|      |                                                         | i location i manageriname port port i rolects i rolects i rolects i rolectorpion i rolefinedimes i rolegroups i roledi                                                                                 | <ul> <li>December 13th 2017, 16:45:24,485</li> <li>December 13th 2017, 16:45:24,485</li> </ul> | <pre>sentis: 127.93.45.114 gestisse: DTN-VK gestisf: 00 src[s: 91.200.127 manger.mase: u2713.1ce1<br/>mak.fireditass: 2 mak.iews1: 5 mak.pcd_dss: 6.5, 11.4 mak.dscriptism: Web server 400 error code.<br/>mak.geneset: ueb, accession, attack relation (10.1000) are unable of the second of the second of the</pre> |
|      |                                                         | # rule.avel<br>c rule.av[_dss<br>t srop<br>? sroport<br>? tags<br>? timestamp                                                                                                    | <ul> <li>December 13th 2017, 16:45:24:485</li> <li>December 13th 2017, 16:45:24:485</li> </ul> | Agentiár 91.121.73.13 Agentiame: Rustofian Agentiári 002 arcip: 197.0.114.74 Amangeriame: ve2719.loc<br>al mid:freetiensi 4 mid.levil 1 mid.edi (asi 6.1, 11.4 mid.emerifation) web server 400 error code.<br>mid.grampu: veb accession, strata rukika: 10110 (escenta multi vebaccession) type: vebani-sferts<br>witi /we-login.phe fmil.gen; 197.0.114.74 – (11/0cc/20170103109 -0000) "071 /we-login.phe miT/1.1"<br>403 600 "-" "borling.to (mid.emerifation) fmil.gen; 197.0.114.74 amageriame: ve2719.loc<br>al mid.efreetiensi 3 mid.lexii 101 001 erclip 81.200.12.100 Amageriame: ve2719.loc<br>al mid.efreetiensi 3 mid.lexii 1 mid.efen; 101 001 erclip 81.200.12.100 Amageriame: ve2719.loc<br>al mid.efreetiensi 3 mid.lexii 1 mid.gen; 101 001 erclip 81.200.12.100 Amageriame: ve2719.loc<br>al mid.efreetiensi 3 mid.lexii 1 mid.gen; 1010 Amageriame: ve2719.loc                                                                                                    |
|      |                                                         | t title                                                                                                    |                                                                                                | الله المراجع (المراجع المراجع المراجع المراجع المراجع المراجع المراجع المراجع المراجع المراجع المراجع المراجع ا<br>المراجع المراجع المراجع المراجع المراجع المراجع المراجع المراجع المراجع المراجع المراجع المراجع المراجع المراجع                                                                                                    |

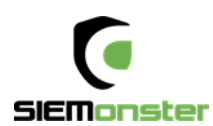

#### **Full Stack Monitoring**

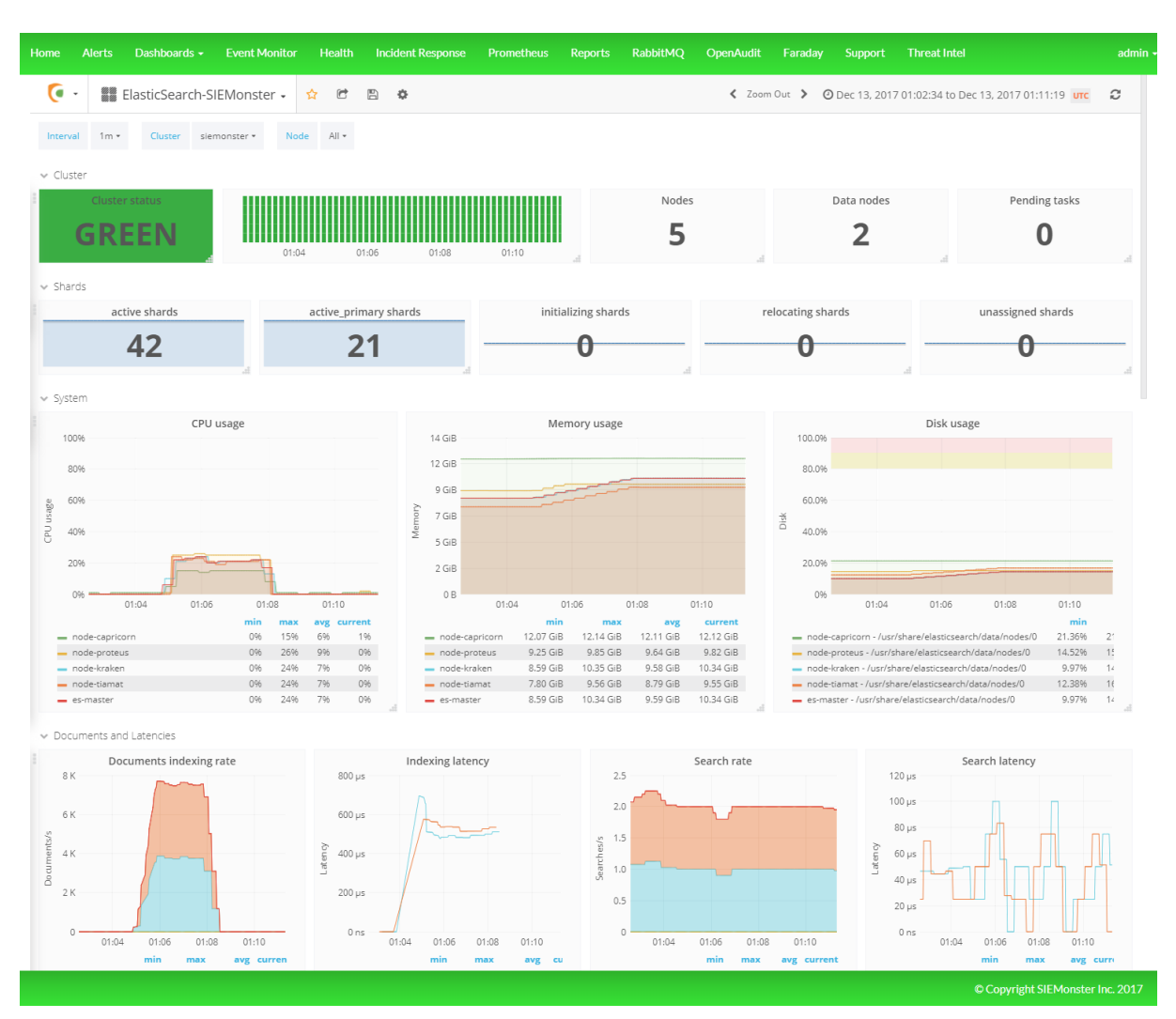

#### Alerting

| Stats         |              |        |       | <b>1639</b> Alerts are active (1639 New, 0 |                              |
|---------------|--------------|--------|-------|--------------------------------------------|------------------------------|
| 939           |              |        |       |                                            | 700 of them are low priority |
|               |              |        |       | old 0 of them are stale                    |                              |
| Alerts in the | ast 1        | 5 days |       | _                                          |                              |
|               |              |        |       | Created                                    |                              |
| 300           |              |        |       |                                            |                              |
| 259           | $\backslash$ |        |       |                                            |                              |
| 200           |              |        |       |                                            |                              |
| 150           |              |        | <br>• |                                            | $\checkmark$                 |
|               |              |        |       |                                            |                              |

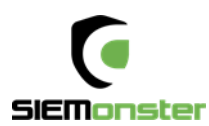

#### Wazuh HIDS Integration

| •       | 51EMonster           | ♦ \       | √AZUH                        | OVERVIEW MANAGER                 | AGENTS DISCOVER                                 | DASHBOARDS                                 |                      | 0       |
|---------|----------------------|-----------|------------------------------|----------------------------------|-------------------------------------------------|--------------------------------------------|----------------------|---------|
| Ø       | Discover             | STATUS    | RULESET                      | CONFIGURATION LOGS               |                                                 |                                            |                      |         |
| ©       | Dashboard            | Top 24h   | n - Rule ID                  | Top 24h - Group                  | os T                                            | op 24h - PCI DSS requirements              | Top 24h - Level      |         |
| ₿<br>L  | Timelion<br>LogTrail |           | 550     516     502     554  |                                  | <ul> <li>rootcheck</li> <li>syscheck</li> </ul> | • 2.2.4<br>• 10.6.1<br>• 2.2.2<br>• 10.2.7 |                      |         |
| ¥<br>رو | Wazuh<br>Dev Tools   |           |                              |                                  |                                                 |                                            |                      |         |
| ٠       | Management           | Search fo | r rule file, group or PCI re | equirement                       |                                                 |                                            | RULES                |         |
|         |                      | ID ¢ I    | File \$                      | Description \$                   |                                                 | Groups                                     | Requirement          | Level 🗸 |
|         |                      | 31166     | 0245-web_rules.xml           | Shellshock attack detected       |                                                 | attack, web, accesslog                     | 11.4                 | 15      |
|         |                      | 40501     | 0280-attack_rules.xml        | Attacks followed by the addition | n of an user.                                   | syslog, elevation_of_privilege             | 10.2.7, 10.6.1, 11.4 | 15      |
|         |                      | 80006     | 0340-puppet_rules.xml        | Puppet Master: not run - addre   | ss in use                                       | puppet                                     |                      | 15      |
|         |                      | 5707      | 0095-sshd_rules.xml          | sshd: OpenSSH challenge-resp     | oonse exploit.                                  | exploit_attempt, syslog, sshd              | 11.4, 6.2            | 14      |
|         |                      | 5714      | 0095-sshd_rules.xml          | sshd: SSH CRC-32 Compensat       | tion attack                                     | exploit_attempt, syslog, sshd              | 11.4, 6.2            | 14      |
|         |                      | 11209     | 0175-proftpd_rules.xml       | proftpd: Attempt to bypass firev | vall that can't adequately keep sta             | te of<br>syslog, proftpd                   | 10.6.1, 11.4         | 14      |

#### **Threat Intel**

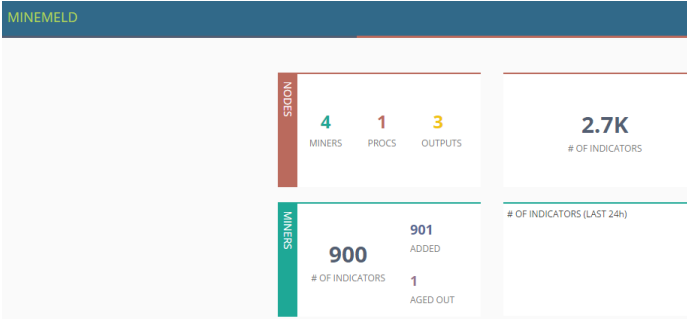

#### **Vulnerability Management**

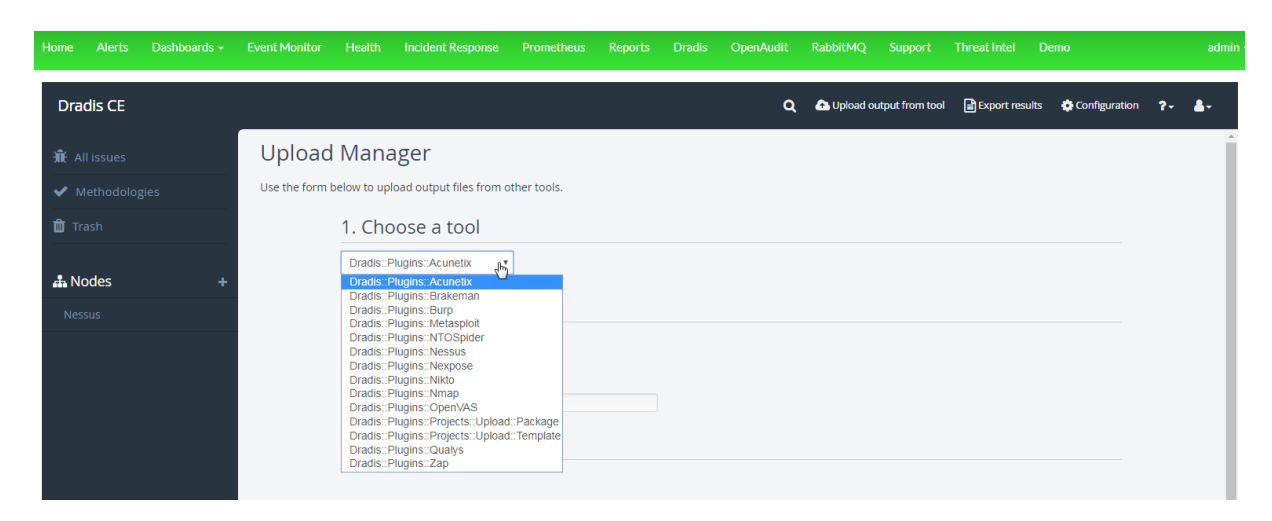

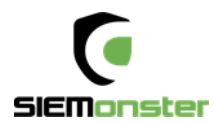

#### **Event Monitor**

| Service  | vice   Search         |                   |       |             |            |                        | Open                | Auto Update |                                                  |  |  |  |
|----------|-----------------------|-------------------|-------|-------------|------------|------------------------|---------------------|-------------|--------------------------------------------------|--|--|--|
| ALL 29   | LL (29 Production (29 |                   |       |             |            |                        |                     |             |                                                  |  |  |  |
| Severity | Status                | Last Receive Time | Dupl. | Environment | Service    | Resource               | Event               | Value       | Text                                             |  |  |  |
| 1 Major  | Open                  | Sun 27 Nov 17:04  | 1     | Production  | Website    | web01                  | NodeUp              | AWESOME     | Web server is UP.                                |  |  |  |
| Major    | Open                  | Sat 22 Oct 17:26  | 9     | Production  | HIDS       | STM_AGENT              | Intrusion Attempt   | ATTACK      | System user successfully logged to the system.   |  |  |  |
| 1 Major  | Open                  | Sun 9 Oct 09:50   | 12    | Production  | Powershell | blackbeard.ocean.local | Powershell Activity | DETECTION   | Malicious Powershell Activity                    |  |  |  |
| Major    | Open                  | Thu 29 Sep 03:11  | 19    | Production  | Powershell | VPS-2F1-E1-11B         | Powershell Activity | DETECTION   | Malicious Powershell Activity                    |  |  |  |
| 1 Major  | Open                  | Thu 25 Aug 22:36  | 3     | Production  | HIDS       | KUSTODIAN              | Intrusion Attempt   | ATTACK      | Multiple common web attacks from same source ip. |  |  |  |
| 1 Major  | Open                  | Fri 17 Jun 09:24  | 0     | Production  | Website    | localhost              | NodeDown            | ERROR       | Web server is down.                              |  |  |  |

## Reporting

| Home Alerts | Dashboards - Event Monitor Health Incident Response Prometheus Reports | RabbitMQ OpenAudit Faraday Support Threat Intel admin |
|-------------|------------------------------------------------------------------------|-------------------------------------------------------|
|             | Siemonster                                                             | ☐ Scheduled Reports ▼ Filters                         |
|             | Search                                                                 | # 0 ¢ 🔤                                               |
|             | Create Report                                                          | K BACK SAVE                                           |
|             | Report Details                                                         |                                                       |
|             | Schedule Report Name*                                                  |                                                       |
|             | My SIEMonster Report                                                   |                                                       |
|             | Select Type*                                                           |                                                       |
|             | Dashboard Search                                                       |                                                       |
|             | Select Search* Select                                                  | Filter                                                |
|             | OSCAP Checks                                                           | ilter •                                               |
|             | Folder Path                                                            |                                                       |
|             | Folder Path                                                            |                                                       |
|             |                                                                        |                                                       |
|             | Report Format                                                          |                                                       |
|             | Select Format*                                                         |                                                       |
|             | Excel                                                                  |                                                       |
|             | Schedule Details                                                       |                                                       |
|             | Frequency Type*                                                        |                                                       |
|             | Hourly   runs every 1 hours which starts from next 30                  | th (0-59) minute in America/New_York                  |
|             | Time Window                                                            |                                                       |
|             | Quick Relative                                                         |                                                       |
|             | From* To                                                               |                                                       |
|             |                                                                        | © Copyright SIEMonster Inc. 2017                      |

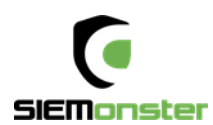

## Audit and Discovery

| Home      | Alerts                | Dashbo      | oards 👻 Event Monitor          | Health        | Incident Response          | Prometheus          | Reports          | Dradis          | OpenAudit       | RabbitMQ         | Support        | Threat Intel | Demo                  |                | admin    |
|-----------|-----------------------|-------------|--------------------------------|---------------|----------------------------|---------------------|------------------|-----------------|-----------------|------------------|----------------|--------------|-----------------------|----------------|----------|
| Hor<br>Qu | ne / Queries<br>eries |             |                                |               |                            |                     |                  |                 |                 |                  |                |              |                       |                |          |
|           | Queries               |             |                                |               |                            |                     |                  |                 |                 |                  |                | Expo         | rt• Create            | Advanced Filte | er ?     |
|           | 50 • reco             | rds per pag | je                             |               |                            |                     |                  |                 |                 |                  |                |              | Search:               |                |          |
|           | View 🔺                | Details     | Name \$                        | Descriptio    | on                         |                     |                  |                 |                 |                  |                | \$           | Organisa              | ation 🔶 De     | elete    |
|           |                       | ۲           | Acrobat                        | Adobe Acro    | bat installations (softwa  | re name contains    | 'acrobat' or 'a  | dobe reader     | ').             |                  |                |              | Default<br>Organisati | on             | î        |
|           |                       | ۲           | AD Controllers                 | Active Direc  | tory Domain Controllers    | 5                   |                  |                 |                 |                  |                |              | Default<br>Organisati | on             | <b> </b> |
|           | Þ                     | ۲           | Antivirus                      | Installed An  | ti∨irus software (softwa   | re name contains    | 'virus' or 'tren | d micro' or 'e  | ndpoint').      |                  |                |              | Default<br>Organisati | n              | <b> </b> |
|           |                       | ⊘           | Audit Dates                    | The first and | d last times a device wa   | s audited.          |                  |                 |                 |                  |                |              | Default<br>Organisati | n              | <b>`</b> |
|           |                       | ۲           | Billing Report                 | Name, last s  | seen on and by, type, cl   | ass, manufacturer   | , model, seria   | al, user, locat | ion.            |                  |                |              | Default<br>Organisati | n              | î        |
|           | Þ                     | ۲           | Consumed IP Addresses          | The ip addre  | esses used by a group.     |                     |                  |                 |                 |                  |                |              | Default<br>Organisati | on             | â        |
|           |                       | ۲           | Database                       | All database  | es.                        |                     |                  |                 |                 |                  |                |              | Default<br>Organisati | on             | <b>a</b> |
|           |                       | ۲           | Device                         | lcon, name,   | ip address, manufactu      | rer, model, serial. |                  |                 |                 |                  |                |              | Default<br>Organisati | on             | Û        |
|           | Þ                     |             | Devices Without<br>Credentials | Device deta   | ills - name, ip, last seen | on and by for tho   | se devices on    | ly discovered   | d by Nmap and I | nave therefore n | ot been audite | d.           | Default<br>Organisati | on             | î        |

Upgrade to Premium for more advanced features including full reporting, customizations, upgrades and support – <u>sales@siemonster.com</u>

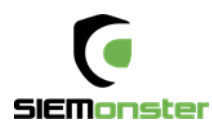

# 5 PROVIDED OVA IMAGE BUILDER PACKAGE

The SIEMonster team have put together a package to allow for a fully customizable DIY VM installation.

The DIY option allows you to build your own images, this will allow you to hard set IP addresses, proxies, disk size before you build. This is the best option for most corporate environments.

Building the image using the default settings will build a DHCP based cluster, perfect for a quick POC deployment without customization.

The SIEMonster VM Image provides the means to quickly rollout a cluster using VMWare Workstation or VMWare ESXi comprising the base build for all 5 servers required.

The five servers are comprised of

- Proteus (Application Server/Ingestion Server)
- Capricorn (Application Server)
- Kraken (Elasticsearch)
- Tiamat (Elasticsearch)
- Makara (Rancher / Orchestration Server / Ingestion Server)

System requirements should allow for 8GB RAM for each instance and minimum 250GB free disk space, (50GB per instance). Supported platforms:

- Mac OS X
- Debian
- Windows
- CentOS

Supported platforms are VMware Workstation and VMware ESXi

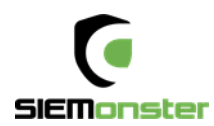

## 5.1 IMAGE CREATION OVERVIEW

The high-level overview of the image building process is set out below.

- Download the package from the website using the Image Builder VM link
- Install Packer
- Install the OVF Tool (Windows)
- Edit the config file for static IP range, Proxy and Disk Size, Memory & Credentials
- Run the image builder script to create the VM files/OVA
- Run the OVFtool to create OVA or OVF images. (Windows)

The goal of this project is to create an image of a virtual machine, through which a user can deploy a 5-node Rancher SIEMonster cluster. This can be achieved by creating a virtual machine template in the OVA/OVF format. Customizations:

- Static IP Range Assignment
- Proxy
- Gateway
- DNS
- SSH Password
- Rancher Username
- Rancher Password

#### 5.2 PREPARING YOUR IMAGES – WINDOWS

- Click on Download on the SIEMonster website, register and Download the latest SIEMonster ImageBuilder Configuration file. SHA256 3b3bd1d6b0371bceef916b11196af97bd8095299159013c519d33108fcd1e9d1
- 2. Download and install the latest version of Packer https://www.packer.io/downloads.html
- 3. Download and the latest version of VMware OVF tool. The tool is free but requires an VMware registration account, https://www.vmware.com/support/developer/ovf/
- 4. Prepare the installation on a Linux machine, e.g. you can use an Ubuntu virtual machine.

#### **Prerequisites:**

sudo apt install python-pip pip install j2cli pip install cot

#### Configure:

cp ova\_params.sh.example ova\_params.sh Edit ova\_params.sh – see example below chmod +x \*.sh Edit core-ova-npp.json to change disk or memory size (optional) Edit win-var-template.json and modify the COREOS\_PASSWORD to match that in ova\_params.sh, if changed in core-ova-npp.json.

#### Build:

./build\_install\_only.sh

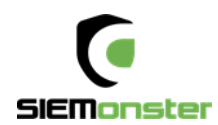

- 5. Copy the entire ImageBuilder folder from Linux over to Windows, use WinSCP or similar.
- 6. Open a command prompt within the copied directory and run the following command:

packer build -var-file=win-var-template.json coreos-ova-npp.json

This will create the required VMware machine in the build directory.

- Convert to an OVA/OVF using OVFTool:
   e.g. ovftool.exe --shaAlgorithm=SHA1 g:\ImageBuilder\build\coreos.vmx f:\siemonster-v3.ova
- 8. You now have your custom image and can proceed to Chapter 6 Installation

Example ova\_params.sh template: Note – Setting STATIC\_ENABLE to 0 will build DHCP based image.

| export COREOS_PASSWORD='s13M0nSterV3'                                                                                                    |
|----------------------------------------------------------------------------------------------------|
| <pre># Proxy configuration export HTTP_PROXY='http://user:mypassword@10.0.1.17:8888' # NO_PROXY always MUST contains localhost,127.0.0.1 export NO_PROXY='localhost,127.0.0.1,.mycompany.com'</pre>                                                                                                  |
| <pre># Static ip configuration<br/>export STATIC_ENABLE='1'<br/>export STATIC_IPS='(192.168.0.150 192.168.0.151 192.168.0.152 192.168.0.153 192.168.0.154)'<br/>export STATIC_NETMASK='255.255.255.0'<br/>export STATIC_GATEWAY='192.168.0.1'<br/>export STATIC_DNS='192.168.0.1'</pre>              |
| <pre># Rancher Webb UI export RANCHER_ADMIN_NAME='admin' export RANCHER_ADMIN_USERNAME='admin' export RANCHER_ADMIN_PASSWORD='s13M0nSterV3' export RANCHER_NFS_ON_REMOVE='purge'</pre>                                                                                                    |
| <pre># Docker images<br/>export AVAHI_DOCKER_IMAGE='registry.gitlab.com/siemonster/siemonster-avahi-rancher:master'<br/>export CONSUL_DOCKER_IMAGE='consul:1.0.0'<br/>export RANCHER_SERVER_DOCKER_IMAGE='rancher/server:v1.6.12'<br/>export RANCHER_AGENT_DOCKER_IMAGE='rancher/agent:v1.2.7'</pre> |
| export BOOTSTRAP_EXPECT='5'                                                                                                    |

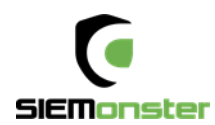

## 5.3 PREPARING YOUR IMAGES – MAC

- Click on Download on the SIEMonster website, register and Download the latest SIEMonster ImageBuilder Configuration file. SHA256 3b3bd1d6b0371bceef916b11196af97bd8095299159013c519d33108fcd1e9d1
- Prerequisites: pip install j2cli pip install cot brew install packer Installed VMWare Fusion – Note: Use 2048 as minimum VM RAM setting
- cp ova\_params.sh.example ova\_params.sh
   Edit ova\_params.sh (see above for example).
   chmod +x \*.sh
   Edit core-ova.json to change disk or memory size (optional)
- 4. Build: ./build\_ova.sh
- 5. You now have your custom image and can proceed to Chapter 6 Installation skipping the download the latest ova section as you have your own now.

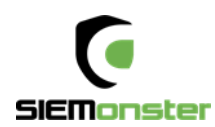

# 6 INSTALLATION

The VM Image deployment overview contains the following steps.

- Creation of SIEMonster OVA Image
- Automatic Rancher cluster deployment with credentialed access
- NFS creation for configuration centralization
- SSL certificate insertion
- SIEMonster Catalog item for one click install

#### 6.1 VMWARE WORKSTATION

- 1. Create the OVA image file as shown in Section 5.
- 2. Import the image 5 times into VMWare, naming each instance sequentially. The hostnames for each instance are allocated automatically, so the naming is only so that each instance has a unique label.
  - siemonster-v3-1
     siemonster-v3-2
     siemonster-v3-3
     siemonster-v3-4
     siemonster-v3-5
- 3. The default Networking option is NAT, this should be changed to Bridged to allow incoming network connections from the local LAN. Ensure the Memory allocation is a minimum of 8GB. Make these changes on each instance.

| siemonster-v3                                                                                   |                |  |  |  |  |  |
|-------------------------------------------------------------------------------------------------|----------------|--|--|--|--|--|
| Power on this virtual machine<br>Etdit virtual machine settings<br>Upgrade this virtual machine |                |  |  |  |  |  |
| Devices                                                                                         |                |  |  |  |  |  |
| 🋲 Memory                                                                                        | 8 GB           |  |  |  |  |  |
| Processors                                                                                      | 2              |  |  |  |  |  |
| 🚐 Hard Disk (SCSI)                                                                              | 50 GB          |  |  |  |  |  |
| 💿 CD/DVD (IDE)                                                                                  | Auto detect    |  |  |  |  |  |
| 🔁 Network Adapter                                                                               | Bridged (Autom |  |  |  |  |  |
| 💻 Display                                                                                       | Auto detect    |  |  |  |  |  |

4. Power on each virtual machine in turn and allow 10-30 minutes or so for the automatic stack build to complete. When ready, a specific hostname is allocated and shown in the terminal. If it still says localhost, it's still building.

| This is capricorn (Linux x86_64 4.14.11-coreos) 23:28:07         |           |  |  |  |  |
|------------------------------------------------------------------|-----------|--|--|--|--|
| SSH host key: SHA256:WyGgwgUfoi++E4cCpkpIV19REnaPknB4162digcMnBM | (ECDSA)   |  |  |  |  |
| SSH host key: SHA256:KwDQjsddZAFipi7VxRsW31bI13eV2pvyxwbo1S0BCgo | (RSA)     |  |  |  |  |
| SSH host key: SHA256:dP/+kG2uD8Py×xfQ7v9uA0yE3FyQTj68nd1WW1ZWThI | (ED25519) |  |  |  |  |
| SSH host key: SHA256:tC84C1VNSBJ1yR4QES6sd4XEp+OusOosuWW3f17A9/4 | (DSA)     |  |  |  |  |
| ens32: 192.168.0.23                                              |           |  |  |  |  |
|                                                                  |           |  |  |  |  |

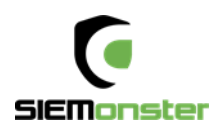

5. Within VMWare, logon to any of the instances with the default credentials (rancher/s13M0nSterV3), if they were not changed during OVA creation.

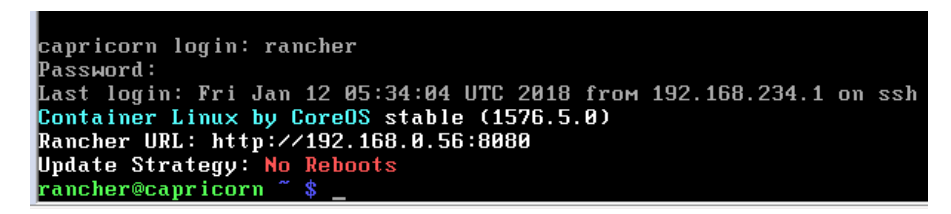

6. The Rancher URL will be shown in the terminal. The credentials are admin/s13M0nSterV3 if they were not changed during OVA creation.

### 6.2 VMWARE ESXI

- 1. Create the OVA image file as shown in Section 5.
- 2. Use the 'Deploy Template' option to import the image 5 times into ESXi, naming each instance sequentially. The hostnames for each instance are allocated automatically, so the naming is only so that each instance has a unique label.

| File | Edit View Inventory | Admin | istration Plug-ins Help                           |
|------|---------------------|-------|---------------------------------------------------|
|      | New                 | •     | entory 🕨 🗊 Inventory                              |
|      | Deploy OVF Template |       |                                                   |
|      | Export              | 15    |                                                   |
|      | Report              | •     | localhost.localdomain VMware ESXi, 6.0.0, 3620759 |
|      | Print Maps          | Þ     | Getting Started Summary Virtual Machines Resour   |

Name and Location

Specify a name and location for the deployed template

| Name and Location     [siemonster-v3-1]       Name and Location     The name can contain up to 80 characters and it must be       Storage     Disk Format       Network Mapping     Ready to Complete | Source<br>OVF Template Details<br>Name and Location<br>Storage<br>Disk Format<br>Network Mapping<br>Ready to Complete | Name:<br> siemonster-v3-1 <br>The name can contain up to 80 characters and it must be u |
|----------------------------------------------------------------------------------------------------|----------------------------------------------------------------------------------------------------|-----------------------------------------------------------------------------------------|
|----------------------------------------------------------------------------------------------------|----------------------------------------------------------------------------------------------------|-----------------------------------------------------------------------------------------|

3. Accept the defaults for each step.

| æ | siemonster-v3-1 |  |
|---|-----------------|--|
| Ð | siemonster-v3-2 |  |
| Ð | siemonster-v3-3 |  |
| Ð | siemonster-v3-4 |  |
| Ð | siemonster-v3-5 |  |

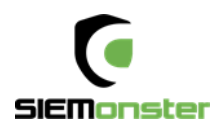

4. Ensure that the minimum memory allocation for each instance is 8GB

| Hard | ware Options Resources |                    |                          | Virtual Machine Version: 9 🖉                       |
|------|------------------------|--------------------|--------------------------|----------------------------------------------------|
|      | Show All Devices       | Add Remove         | Memory Config<br>1011 GB | Memory Size: 8 - GB -                              |
| Haro | dware                  | Summary            | 512 GB                   |                                                    |
| 10   | Memory (edited)        | 8192 MB            | 254 60                   | Maximum recommended for this<br>quest OS: 1011 GB. |
|      | CPUs                   | 2                  | 256 GB H                 | Maximum recommended for best                       |
|      | Video card             | Video card         | 128 GB                   | <ul> <li>performance: 131044 MB.</li> </ul>        |
|      | VMCI device            | Deprecated         | 64 GB                    | Default recommended for this                       |
|      | SCSI controller 0      | LSI Logic Parallel |                          | <ul> <li>guest OS: 384 MB.</li> </ul>              |
|      | CD/DVD drive 1         | CD/DVD drive 0     | 32 GBH                   | Minimum recommended for this                       |
|      | Hard disk 1            | Virtual Disk       | 16 GB                    | <ul> <li>guest OS: 32 MB.</li> </ul>               |
|      | Network adapter 1      | VM Network         | 8 GB                     |                                                    |
|      |                        |                    | 4 GB                     |                                                    |
|      |                        |                    | 2 (2)                    |                                                    |

5. Power on each virtual machine in turn and allow 10 minutes or so for the automatic stack build to complete. When ready, a specific hostname is allocated and shown in the Console view within ESXi.

|    |                  | 11112          | 13 11  | i aria i | ( (LINUX X00_04 4.14.11 COLEOS) 01.20.30              |          |
|----|------------------|----------------|--------|----------|-------------------------------------------------------|----------|
|    |                  | SSH            | host k | key:     | SHA256:WyGqwgUfoi++E4cCpkpIV19REnaPknB4162diqcMnBM (1 | ECDSA)   |
| Ē. | siemonster-v3-1  | SSH            | host k | key:     | SHA256:KwDQjsddZAFipi7VxRsW31bI13eV2pvyxwbo1S0BCgo (1 | RSA)     |
| 8  | Stationater vo 1 | SSH            | host k | eu:      | SHA256:dP/+kG2uN8Puxxf07v9uA0vE3Fv0Ti68nd1WW12WTh1 (1 | ED25519) |
|    | siemonster-v3-2  | 000            | hoot k |          |                                                       | 0001     |
|    | siemonster-v3-3  | <u>а а п</u> _ | nust k | vey.     | 200220.10040104303104406305044x6h+0020020MM311142x4_0 | DOL)     |
| ð  | siemonster-v3-4  | ens3           | 2: 192 | 2.168    | 8.0.62                                                |          |
| 6  | siemonster-v3-5  | tiaм           | at log | fin:     |                                                       |          |
|    |                  |                |        |          |                                                       |          |

6. Within the ESXi Console view, logon to any of the instances with the default credentials (rancher/ s13M0nSterV3).

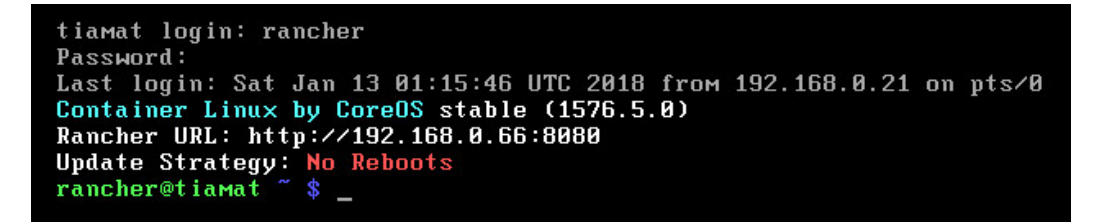

7. The Rancher URL will be shown in the Console.

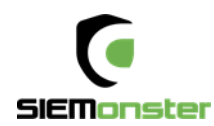

## 6.3 RANCHER

- 9. Login with the configured credentials (default admin/siemonster), and navigate to Infrastructure Hosts

| 다 Default 🗸 🔿 STACKS 🗸                    | CATALOG V INFRASTRUCTURE V                                                                                                    | ADMIN~ API~                                                                                                    |                             |                                                                                                    |
|-------------------------------------------|----------------------------------------------------------------------------------------------------|----------------------------------------------------------------------------------------------------|-----------------------------|----------------------------------------------------------------------------------------------------|
| Hosts Add Host                            |                                                                                                    |                                                                                                    |                             | Show System 🚥 💩                                                                                                    |
| ACTIVE                                    | ACTIVE                                                                                                    | ACTIVE                                                                                                    | ACTIVE                      | ACTIVE                                                                                                    |
| capricorn                                 | kraken                                                                                                    | makara                                                                                                    | proteus                     | tiamat                                                                                                    |
| <ul> <li> <i>Q</i> 172.20.8.102</li></ul> | <ul> <li> <i>№</i> 17.09.0-ce          </li> <li>             A Container Linux by CoreOS 1576.5.0 (4.1         </li> <li> <b>№</b> 2x2.19 GHz         </li> <li> <b>№</b> 779 GiB         </li> <li> <b>№</b> 779 GiB         </li> <li> <b>№ № № № № № №</b></li></ul> | <ul> <li> <i>№</i> 172.20.8.101             <i>№</i> 17.09.0-ce          </li> <li> <b>△</b> Container Linuxby CoreOS 1576.5.0 (4.1         </li> <li> <b>№</b> 2x2.19 GHz             <i>№</i> 7.79 GiB             <i>№</i> 47.1 GiB<br/><b>makara=1</b> </li> </ul> |                             | <ul> <li>              √ 172.208.105             ↓             17.09.0-ce             ▲             Container Linux by CoreOS 1576.5.0 (4.1.             ⑦ 2x2.2 GHz             │             □ 7.79 Gi8             │             ₫ 47.1 Gi8             ↓             ťimat=1      </li> </ul> |
| Stack: healthcheck                        | Stack: healthcheck                                                                                                    | Stack: healthcheck                                                                                                    | Stack: healthcheck          | Stack: healthcheck                                                                                                    |
| Ohealthcheck-5 10.42.147.134              | Ohealthcheck-2 10.42.52.229                                                                                                    | Ohealthcheck-3 10.42.56.255                                                                                                    | Ohealthcheck-1 10.42235.234 | Ohealthcheck-4 10.42.130.75                                                                                                    |
| Stack: ipsec                              | Stack: ipsec                                                                                                    | Stack: ipsec                                                                                                    | Stack: ipsec                | Stack: ipsec                                                                                                    |
| Ocni-driver-2 None                        | Oipsec-2 10.42.126.192                                                                                                    | Oipsec-3 10.42.69.132                                                                                                    | Oipsec-1 10.42.12.198       | Oipsec-4 10.42.85.7                                                                                                    |
| Oipsec-5 10.42.180.44                     | Sidekicks 〇                                                                                                    | Sidekicks 🔾                                                                                                    | Sidekicks 〇                 | Sidekicks 〇                                                                                                    |
| Sidekicks 🔾                               | Ocni-driver-4 None                                                                                                    | Ocni-driver-3 None                                                                                                    | Ocni-driver-1 None          | Ocni-driver-5 None                                                                                                    |
| Stack: network-services                   | Stack: network-services                                                                                                    | Stack: network-services                                                                                                    | Stack: network-services     | Stack: network-services                                                                                                    |
| Ometadata-2 172.17.0.2                    | Onetwork-manager-4 None                                                                                                    | 🔿metadata-3 172.17.0.3 🚦                                                                                                    | 🔿metadata-1 172.17.0.2 🚦    | Onetwork-manager-5 None                                                                                                    |
| Sidekicks 🔾                               | Ometadata-4 172.17.0.2                                                                                                    | Sidekicks 🔾                                                                                                    | Sidekicks 🔾                 | Ometadata-5 172.17.0.2                                                                                                    |
| Onetwork-manager-2 None                   | Sidekicks ()                                                                                                    | Onetwork-manager-3 None                                                                                                    | Onetwork-manager-1 None     | Sidekicks 🔾                                                                                                    |
| Stack: nfs                                | Stack: nfs                                                                                                    | Stack: nfs                                                                                                    | Stack: nfs                  | Stack: nfs                                                                                                    |
| Onfs-driver-5 10.42.247.131               | Onfs-driver-1 10.42.252.154                                                                                                    | Onfs-driver-3 10.42.219.209                                                                                                    | Onfs-driver-2 10.42.128.196 | Onfs-driver-4 10.42.129.191                                                                                                    |

8. Using Firefox/Chrome/Safari open the Rancher server URL using port 8080, e.g. http://192.168.0.29:8080

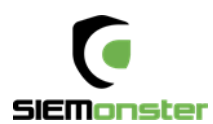

# 10. Next navigate to Stacks – Infrastructure and ensure that all services are green before proceeding.

| Infrastructure Stacks Add from Catalog                                                                                                    |            |               |                       |    |  |  |
|----------------------------------------------------------------------------------------------------|------------|---------------|-----------------------|----|--|--|
| Healthcheck     Healthcheck     Healthhcheck     Healthcheck     Healt | Up to date | 1<br>Services | 5<br>Containers       | 0: |  |  |
| Ipsec                                                                                                    | Up to date | 2<br>Services | 15<br>Containers      | 0: |  |  |
| ⊗ + network-services                                                                                                    | Up to date | 2<br>Services | 15<br>Containers      | 0: |  |  |
| ⊗ + nfs                                                                                                    | Up to date | 1<br>Services | 5<br>Containers       | 0: |  |  |
| Scheduler                                                                                                    | Up to date | 1<br>Service  | <b>1</b><br>Container | 0: |  |  |

- 11. As the access to the web application is via SSL only, certificates are required to be generated for the chosen local domain. A sample template, 'openssl.cnf' and script (generate\_certs.sh) to generate certificates can be found at <a href="https://github.com/siemonster/misc">https://github.com/siemonster/misc</a>. If using Windows, copy these files to a Linux/Mac virtual or physical machine to proceed.
- 12. Modify the openssl.cnf template to match the required local domain. For example, if the chosen domain is 'vmware.portal.siemonster.com' (Must be a domain with 4 names) then make the changes as follows:

| [req]<br>distinguished_name = req_distinguished_name<br>req_extensions = v3_req                                                                                                    |
|----------------------------------------------------------------------------------------------------|
| <pre>[req_distinguished_name]<br/>countryName = AU<br/>countryName_default = AU<br/>stateOrProvinceName = VIC<br/>stateOrProvinceName_default = VIC<br/>localityName = Melbourne<br/>localityName_default = Melbourne<br/>organizationalUnitName = SIEMonster<br/>organizationalUnitName_default = SIEMonster<br/>commonName = vmware.portal.siemonster.com<br/>commonName_max = 64</pre> |
| <pre>[ v3_req ] # Extensions to add to a certificate request basicConstraints = CA:FALSE keyUsage = nonRepudiation, digitalSignature, keyEncipherment subjectAltName = @alt_names</pre>                                                                                                    |
| [alt_names]<br>DNS.1 = vmware.portal.siemonster.com<br>DNS.2 = *.vmware.portal.siemonster.com                                                                                                    |

13. Next make the script 'generate\_certs.sh' executable ( chmod +x generate\_certs.sh), and run to produce the certificates and .p12 keystore.

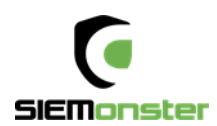

- 14. In the Rancher UI, navigate to Infrastructure Certificates, edit the existing siemportal certificate, updating the private key and certificate.
- 15. Copy and paste the contents of the server.key and server.crt, or upload to the Private Key and Certificate fields and save:

| siemportal                                                                       | e.g. EV ce                                                                                                    | e.g. EV cert for mydomain.com                                              |  |  |  |
|----------------------------------------------------------------------------------|----------------------------------------------------------------------------------------------------|----------------------------------------------------------------------------|--|--|--|
| lote: The Private Key is intentionally<br>ertificate, even if it hasn't changed. | blank because the field is write-only. You wil                                                                                                    | I need to provide the Private Key again to update th                       |  |  |  |
| Paste in the private key, starting<br>withBEGIN RSA PRIVATE                      | Certificate<br>MIIDZJCCAk6gAwiBAgIJAK<br>G95GzxTWHFMA0GCSqGSI<br>b3DQEBCwUAMEQxC2AJB<br>gNV<br>BAYTAkFVMQwwCgYDVQ<br>QIDANWSUMxEJAQ8gNVB<br>AcMCU1lbGJvdXJuZTETMB<br>EGA1UE | Optional; Paste in the additional chained certificates, starting         1 |  |  |  |

- 16. The 'Name' field must be set to 'siemportal' this is mandatory for the Load Balancer.
- 17. As the SIEMonster application uses multiple subdomains, it is necessary to import the keyStore.p12 cert into the local trusted certificate authorities for clean SSL sessions. This is so your browser doesn't keep popping up do you trust this connection. To do this follow the operating system below.

#### For Windows:

Administrators is the minimum group membership required to complete this procedure. To add certificates to the Trusted Root Certification Authorities store for a local computer

- Click Start, click Start Search, type mmc, and then press ENTER.
- On the File menu, click Add/Remove Snap-in.
- Under Available snap-ins, click Certificates, and then click Add.
- Under This snap-in will always manage certificates for, click Computer account, and then click Next.
- Click Local computer, and click Finish.
- If you have no more snap-ins to add to the console, click OK.
- In the console tree, double-click Certificates.
- Right-click the Trusted Root Certification Authorities store.
- Click Import to import the keystore.p12 certificate and follow the steps in the Certificate Import Wizard.

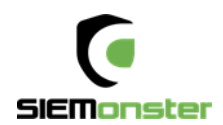

#### For Mac OS X

- To open Keychain Access, start by clicking on Go in the Finder menu and the select Utilities.
- When the Utilities window opens up, look for and click on the icon named Keychain Access.
  Note: Alternatively, you can open the Keychain Access by typing "Keychain Access" in the
- Spotlight search field at the top.Within the Keychain Access menu select File > click Import Items
- Browse to the .p12 or .pfx file that you want to import and open it.
- In the Add Certificates window select System in the Keychain drop-down and click Add
- Enter your admin password to authorize the changes and click Modify Keychain
- Leave the password field blank and click 'OK'.

#### For Linux using Firefox

- Open Firefox. Click Edit > Preferences.
- Privacy & Security scroll to bottom, View Certificates
- Your Certificates Import keystore.p12
- Leave the password field blank and click 'OK'.

| Your Certificates                                                | People                          | Servers    | Authorities    | Others                     |                 |  |  |
|------------------------------------------------------------------|---------------------------------|------------|----------------|----------------------------|-----------------|--|--|
| You have certificates from these organizations that identify you |                                 |            |                |                            |                 |  |  |
| Certificate Name                                                 | ertificate Name Security Device |            | Serial Number  | Expires On                 |                 |  |  |
| -                                                                |                                 |            |                |                            |                 |  |  |
| SIEMonster                                                       |                                 | Software S | ecurity Device | 00:86:29:71:3D:F8:BD:7A:E3 | January 5, 2028 |  |  |

## 6.4 STACK DEPLOYMENT

The SIEMonster V3 application catalog item is pre-loaded.

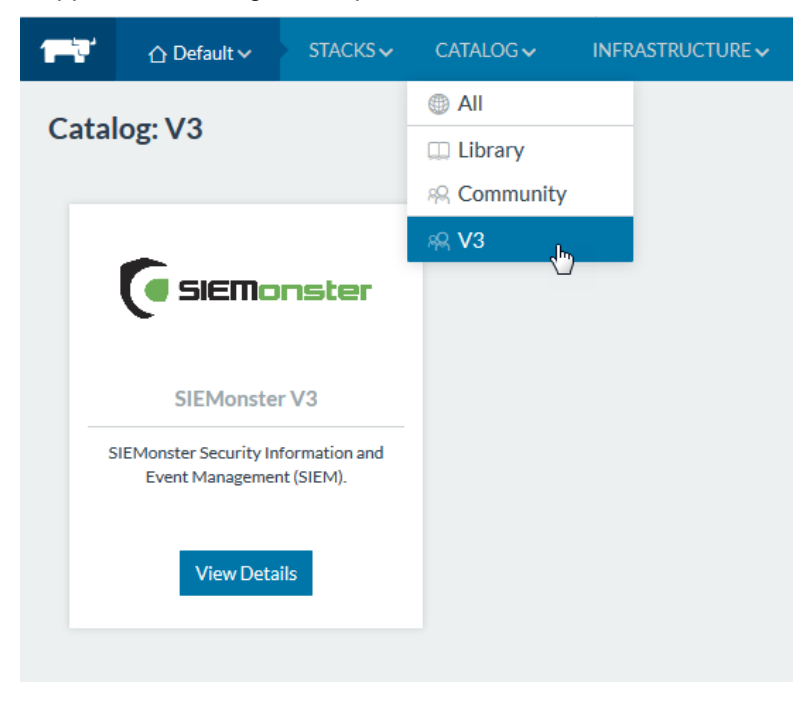

18. Navigate to the V3 catalog and click 'View Details' for the SIEMonster V3 App.

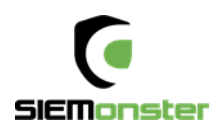

19. Under 'New Stack', substitute projectname for the required application name. This name will be used for your site domain in the next step.

Example:

siemonster-project-vmware change this to siemportal siemonster-project-siemportal

20. Under Configuration Options, substitute projectname for the name chosen

For example Name: siemonster-project-<mark>siemportal</mark> will become Site domain name: <mark>siemportal.</mark>corp.clientname.com (domain name must have 4 names)

#### Before

Name\*

siemonster-project-vmware

**Configuration Options** 

#### Site domain name\*

vmware.portal.siemonster.com

Specify the domain name of the site.

#### After

#### Name\*

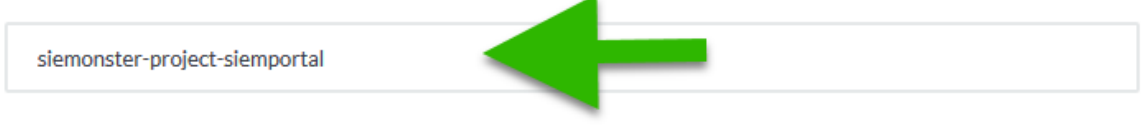

#### **Configuration Options**

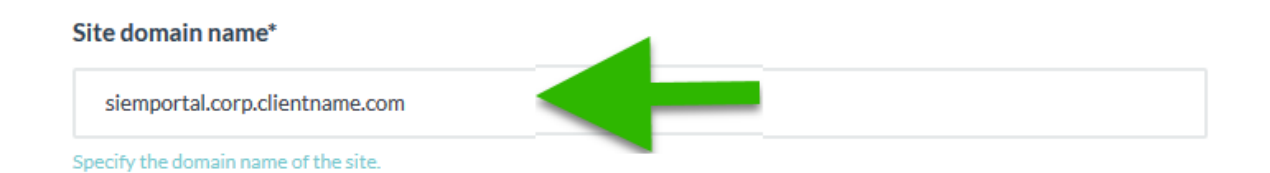

21. Set the Elasticsearch JAVA HEAP SIZE per the machine specifications. For Elasticsearch Data Nodes, this should be set to a value half of the available system RAM. For the Master & Client nodes, the heap sizes can be left as default as these can be modified to suit at any time post install.

| Heap size (master nodes)*                        | Heap size (data nodes)*                          |
|--------------------------------------------------|--------------------------------------------------|
| 1g                                               | 4g                                               |
| Heap size to be allocated for Java (mater nodes) | Heap size to be allocated for Java (mater nodes) |
| Heap size (client nodes)*                        |                                                  |
| 1g                                               |                                                  |
| Heap size to be allocated for Java (mater nodes) |                                                  |

22. Set the administrator email address for the SIEMonster Web interface. This will be the same email that will be used in Chapter 7 – Web Application Setup.

Web Application Admin Email\*

admin@siemonster.com

Set the ADMIN email

- 23. The remaining application passwords should be changed from the defaults, see Appendix A for change management table. Aside from the CertAuth, Truststore & KeyStore passwords, all passwords can be changed post-install if required.
- 24. The SITE\_ID option should be left at default, as initially the Logstash Heap Size
- 25. If Gmail alert relaying is required set the appropriate values. It is recommended to setup a Gmail account specifically for this purpose.
- 26. Finally, click on 'Launch'.
- 27. The stack will take around 5 60 minutes to build, depending on internet connection speed. The status can be viewed under Stacks User

| 1 📑 🗘 Defa                   | t <b>STACKS</b> CATALOG INFRASTRUCTURE ADMIN API |                                                           |                      |                       |
|------------------------------|--------------------------------------------------|-----------------------------------------------------------|----------------------|-----------------------|
| Stack: osie                  | nonster-project-dev 🗸                            | Add Service 🗸 🗏 <                                         | Up to date 🔹 Activat | ting (Creating stack) |
| Inactive                     | 411+1Sidekick ①                                  | Image: siemonster-project-dev_411_1482145263304           | Service              | 0 Containers          |
| © Activating                 | alerta + 1 Sidekick (In Progress) ()             | Image: ikuturso/siemonster-siren                          | Service              | 0 Containers          |
| () Activating                | collectl (In Progress)                           | Image: ikuturso/siemonster-collectI                       | Service              | 0 Containers          |
| <ul> <li>Inactive</li> </ul> | dockbeat ①                                       | Image: ingensi/dockbeat                                   | Service              | 0 Containers          |
| © Activating                 | docker-images-updater (In Progress)              | Image: ubuntu:14.04.3                                     | Service              | 4 Containers          |
| <ul> <li>Inactive</li> </ul> | elasticioader ①                                  | Image: siemonster-project-dev_elasticloader_1482145263105 | Service              | 0 Containers          |
| O Activating                 | es-client-1 (In Progress)                        | Image: ikuturso/siemonster-alpine-es                      | Service              | 1 Container           |
| O Activating                 | es-client-2 (In Progress)                        | Image: ikuturso/siemonster-alpine-es                      | Service              | 1 Container           |
| O Activating                 | es-data-node1 + 1 Sidekick (In Progress)         | Image: ikuturso/siemonster-alpine-es                      | Service              | 0 Containers          |
| © Activating                 | es-data-node2 + 1 Sidekick (In Progress)         | Image: ikuturso/siemonster-alpine-es                      | Service              | 0 Containers 💮        |
| <ul> <li>Inactive</li> </ul> | es2graphite ①                                    | Image: logzlo/es2graphite                                 | Service              | 0 Containers          |
| Q Activating                 | gmailrelay (in Progress)                         | Image: lylescott/postfix-gmail-relay                      | Service              | 1 Container 💮         |
| O Activating                 | health (In Progress)                             | Image: ikuturso/grafana-4                                 | Service              | 1 Container           |
| Q Activating                 | heaven-backend (In Progress)                     | Image: extremeprog/heaven                                 | Service              | 1 Container 💮         |

On completion, the status will turn to green for all items:

| ⊖ – siemo | onster-project-rogue1      | Uptodate Add Service 🗸                               | 28<br>Services | 41<br>Containers | 0: |
|-----------|----------------------------|------------------------------------------------------|----------------|------------------|----|
| ⊕ Active  | 411+1 Sidekick ①           | Image: ikuturso/411:v3                               | Service        | 2 Containers     | 1  |
| ⊕ Active  | alerta + 1 Sidekick ()     | Image: Ikuturso/siemonster-siren                     | Service        | 2 Containers     | •  |
| ⊕ Active  | alertmanager ()            | Image: Ikuturso/alertmanager                         | Service        | 1 Container      | 1  |
|           | cadvisor ①                 | Image: google/cadvisor:v0.27.1                       | Service        | 5 Containers     | 1  |
|           | es-client-1 ①              | Image: Ikuturso/siemonster-client1:5.5.2 Ports: 9200 | Service        | 1 Container      | 1  |
|           | es-client-2 ①              | Image: ikuturso/siemonster-client2:5.5.2 Ports: 9200 | Service        | 1 Container      | ٠. |
|           | es-data-node1+1Sidekick () | Image: ikuturso/siemonster-data1:5.5.2               | Service        | 2 Containers     | 1  |
|           | es-data-node2+1Sidekick () | Image: ikuturso/siemonster-data2:5.5.2               | Service        | 2 Containers     | 1  |
| ⊕ Active  | es-master ①                | Image: ikuturso/siemonster-esmaster:5.5.2            | Service        | 1 Container      | •  |

If using a local DNS entry for example a hosts file. You will need to add your entries to a host file.

#### Local DNS Settings

The Makara server is the endpoint used by the load balancer. This will be the IP address used for the Rancher Server.

Using a local DNS server, zone entries are required for site.dname.com and \*.site.dname.com, e.g. siemportal.corp.clientname.com

\*. siemportal.corp.clientname.com

Where there is no DNS server, the following entries can simply be added to the local hosts file using the Makara IP address

192.168.0.29 vmware.portal.siemonster.com 192.168.0.29 prometheus.vmware.portal.siemonster.com 192.168.0.29 alertmanager.vmware.portal.siemonster.com 192.168.0.29 dradis.vmware.portal.siemonster.com 192.168.0.29 ir.vmware.portal.siemonster.com 192.168.0.29 eporting.vmware.portal.siemonster.com 192.168.0.29 minemeld.vmware.portal.siemonster.com 192.168.0.29 health.vmware.portal.siemonster.com 192.168.0.29 sm-kibana.vmware.portal.siemonster.com 192.168.0.29 sm-kibana.vmware.portal.siemonster.com 192.168.0.29 sm-kibana.vmware.portal.siemonster.com 192.168.0.29 alerta.vmware.portal.siemonster.com

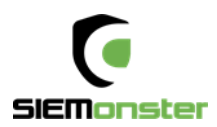

Leave a few minutes for the DNS to propagate if using a DNS server and the system health checks to complete before opening the web application URL, e.g. <u>https://siemportal.corp.clientname.com</u> from the example shown previously.

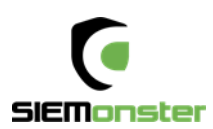

| SIEMonster   Site Setup | <b>x</b> +                          |                          |         |          |  |
|-------------------------|-------------------------------------|--------------------------|---------|----------|--|
|                         | 🛈 🔒 https://siemportal.demo.siemons | ster.ninja/setup         | … 🛡 🕁   | Q Search |  |
|                         |                                     |                          |         |          |  |
|                         |                                     | _                        |         |          |  |
|                         |                                     |                          |         |          |  |
|                         |                                     |                          |         |          |  |
|                         |                                     |                          |         |          |  |
|                         |                                     |                          |         |          |  |
|                         | C                                   | 5IEMo                    | nste    | r        |  |
|                         | _                                   |                          |         |          |  |
|                         |                                     | SIEM for E               | /eryone |          |  |
|                         |                                     |                          |         |          |  |
|                         |                                     | <u> </u>                 |         |          |  |
|                         |                                     | Site Se                  | etup    |          |  |
|                         | Root Domain                         | siem.portal.mydomain.com | 1       |          |  |
|                         | Admin User Email                    | me@mydomain.com          |         |          |  |
|                         | Address                             |                          |         |          |  |
|                         | Admin User Password                 |                          |         |          |  |
|                         | Conferent Astronom Union            |                          |         |          |  |
|                         | Confirm Admin User<br>Password      |                          |         |          |  |
|                         |                                     |                          |         |          |  |

• For the Root Domain, enter the domain name used in Section 6.

e.g. siemportal.corp.clientname.com

- The Admin User email address should be the same as that entered in section 6.3 Stack Deployment
- Strong passwords are enforced and must be 8 Characters in Length, upper and lower-case letters, at least 1 number, at least 1 symbol

Click 'Setup' on completion.

On successful setup, a sign in page will appear:

|                        | Sign In              |
|------------------------|----------------------|
| Email Address          | admin@siemonster.com |
| Password               | •••••                |
| Authentication<br>Code | Optional             |
|                        | Sign in              |
|                        |                      |

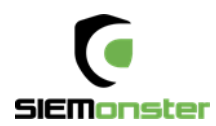

Sign in with the credentials entered during the above Setup phase. Note that the Authentication Code for 2FA if required, can be setup after initial login.

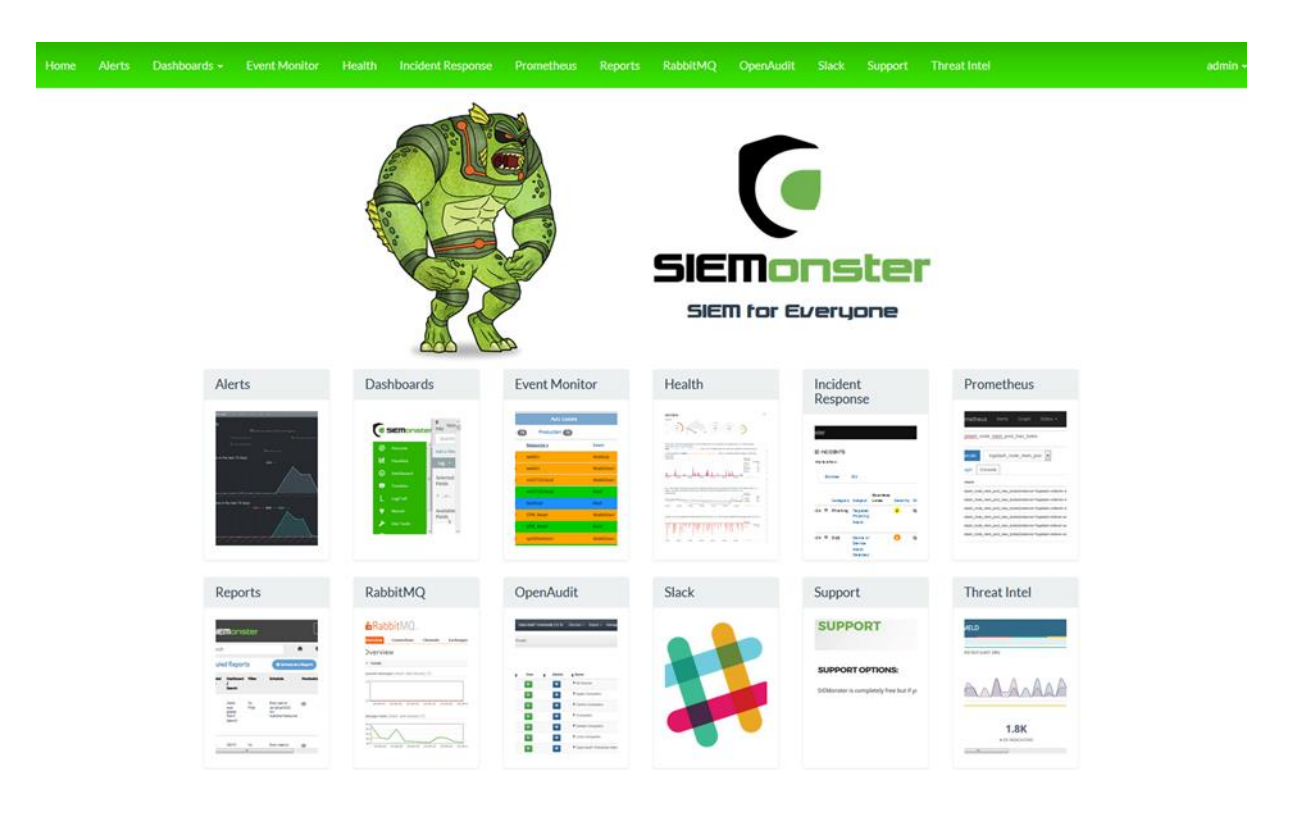

Copyright SIEMonster Inc. 201

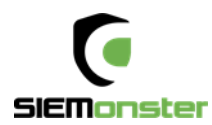

## 8 USER SETUP

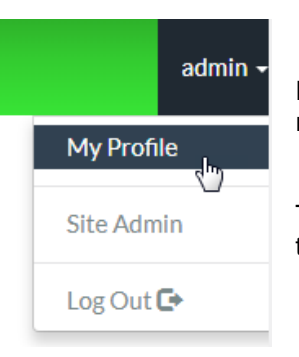

For each logged on user there is an option available under the user menu, top right, to modify the users profile.

This includes changing the display name, changing the password or adding two factor authentication.

## 8.1 USER ROLES

User Roles are used to allow access to different components within the SIEM. Two roles are preconfigured during deployment – admin and user.

The admin role contains all default role options for frames (home page tiles) and dashboards (Kibana).

New frames may also be added using the 'Create Frame' option:

| Ticketing | s://corp.myticketdesk.com | Create Frame |
|-----------|---------------------------|--------------|
|           |                           |              |

Similarly, after creating new dashboards within Kibana, menu links to these items may be added using the 'Create Dashboard' option.

| VulnerabilityTracking | siemportal.clientname.con | Create Dashboard |
|-----------------------|---------------------------|------------------|
|                       |                           |                  |

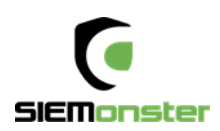

# Role: admin

# Frames

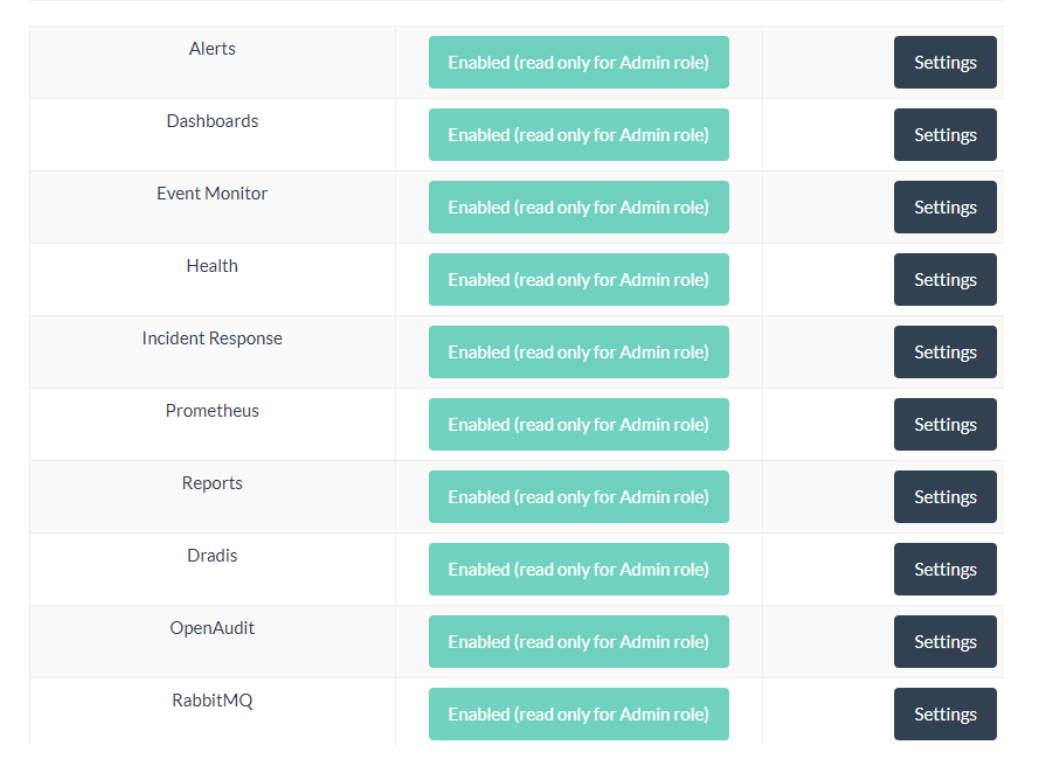

Using the 'Settings' option, the frame can be modified if required and an image used to reflect the properties of the frame.

#### Health

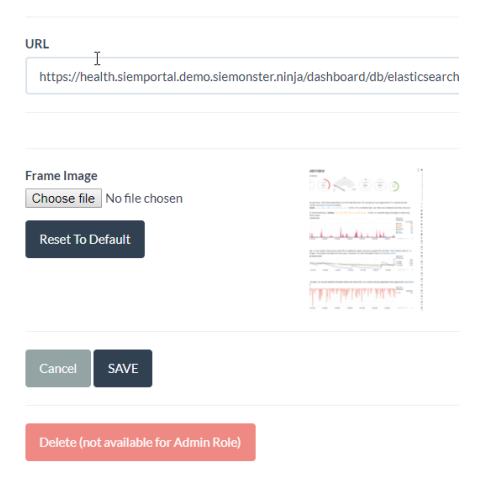

Similarly, the default Dashboard URLs may be modified to suit if required.

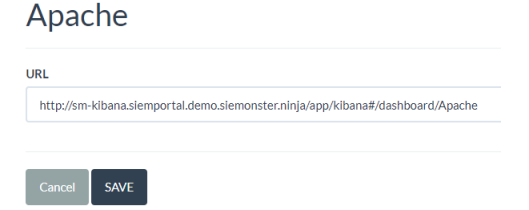

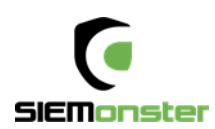

The 'users' role is designed for new users who have been allocated login credentials without a specific role. This is useful when allocating members of an LDAP group. A single support access tile is provided.

| Dradis       | Disabled |          |
|--------------|----------|----------|
| OpenAudit    | Disabled |          |
| RabbitMQ     | Disabled |          |
| Support      | Enabled  | Settings |
| Threat Intel | Disabled |          |
| Demo         | Disabled |          |

New roles may be added using the 'Create Role' option.

| Demo | Create Role |
|------|-------------|
|      |             |

Access to relevant frames can be enabled and settings modified if required.

### Frames

| Alerts     | Disabled |          |
|------------|----------|----------|
| Dashboards | Enabled  | Settings |

If the Dashboards frame is enabled, a Dashboard settings section will appear, providing options to enable or disable dashboards specific to the role.

# Dashboards

.

| Apache           | Disabled |          |
|------------------|----------|----------|
| Cisco            | Disabled |          |
| HP Event Monitor | Enabled  | Settings |

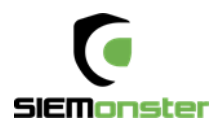

# 9 SITE ADMINISTRATION

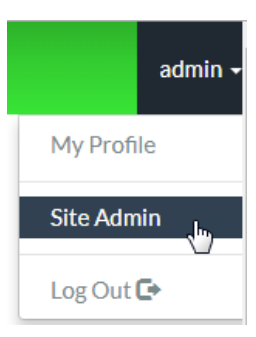

Under the Profile option is the Site Administration option.

This is used to setup site email settings, new local or LDAP users, roles and custom dashboard setup for each user.

## 9.1 SITE EMAIL

Email settings are configured to use Mailgun, for which a free account can be setup at <u>https://www.mailgun.com/</u> This mail account is for the web application only, which will send out notifications when a user logs on to the SIEM.

## 9.2 LDAP SETTINGS

LDAP settings can be used to setup Active Directory users. It is recommended to create a group within the AD and then add users to this group who will require access.

Once completed, click on 'Save LDAP Settings'. The entered details will first be confirmed correct before being saved.

LDAP users in the chosen group will now be able to login using their corporate email address and active directory password.

| Hostname or IP Address (required)   |
|-------------------------------------|
| 172.18.1.92                         |
| Port                                |
| 636                                 |
| TLS                                 |
| ✓ Enabled                           |
| Connection Timeout                  |
| 1000                                |
| Service Account Username (required) |
| admin                               |
| Service Account Password (required) |
| •••••                               |
| User Search Base (required)         |
| dc=mycompany, dc=com                |
| Group Search Base                   |
| SIEMGroup                           |
| Save LDAP Settings                  |

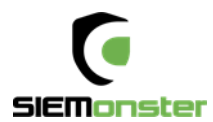

# 10 OPERATIONAL OVERVIEW

## 10.1 LOG VIEW

The logs for each container can be viewed within the Rancher Server UI as follows:

### First click on a container

| Started-Once | docker-images-updater ① |
|--------------|-------------------------|
| Started-Once | elasticloader ①         |
| Active       | es-client-1 🛈           |
| Active       | es-client-2 (i)         |

#### Next click on the menu to the right and choose View Logs:

| ○Running siemonster-proj<br>client-1-1                                                                                                    | iect-e4-es- 10.42.232.167                                                                                                    | 7 proteus                                            | ikuturso/siemonster-alpir                                                                                                    | le-es                                                                                                    | Restart<br>Stop                                                                                                    |                                                                                          |
|----------------------------------------------------------------------------------------------------|----------------------------------------------------------------------------------------------------|------------------------------------------------------|----------------------------------------------------------------------------------------------------|----------------------------------------------------------------------------------------------------|----------------------------------------------------------------------------------------------------|------------------------------------------------------------------------------------------|
|                                                                                                    |                                                                                                    |                                                      |                                                                                                    |                                                                                                    | Delete                                                                                                    | ŵ                                                                                        |
|                                                                                                    |                                                                                                    |                                                      |                                                                                                    |                                                                                                    | Execute Shell                                                                                                    |                                                                                          |
|                                                                                                    |                                                                                                    |                                                      |                                                                                                    |                                                                                                    | View Logs                                                                                                    |                                                                                          |
|                                                                                                    |                                                                                                    |                                                      |                                                                                                    |                                                                                                    | View in API                                                                                                    | \$3                                                                                      |
| 20/12/2016 09:07:26 [2016-12-19<br>20/12/2016 09:07:27 [2016-12-19<br>20/12/2016 09:07:27 [2016-12-19<br>20/12/2016 09:07:32 [2016-12-19<br>20/12/2016 09:07:32 [2016-12-19<br>20/12/2016 09:07:42 [2016-12-19<br>20/12/2016 09:07:42 [2016-12-19<br>20/12/2016 09:07:42 [2016-12-19<br>20/12/2016 09:07:42 [2016-12-19<br>20/12/2016 09:07:42 [2016-12-19<br>20/12/2016 09:07:46 [2016-12-19<br>20/12/2016 09:07:46 [2016-12-19<br>20/12/2016 09:07:46 [2016-12-19<br>20/12/2016 09:07:46 [2016-12-19<br>20/12/2016 09:07:46 [2016-12-19<br>20/12/2016 09:07:52 [2016-12-19<br>20/12/2016 09:07:52 [2016-12-19<br>20/12/2016 09:07:52 [2016-12-19 | 22:07:26,483][WARN ][boot<br>22:07:27,589][INF0 ][node<br>22:07:27,589][INF0 ][node<br>22:07:32,047][INF0 ][plug<br>22:07:32,104][INF0 ][env<br>22:07:42,473][INF0 ][node<br>22:07:42,473][INF0 ][node<br>22:07:42,849][INF0 ][node<br>22:07:42,848][INF0 ][disc<br>22:07:46,305][INF0 ][disc<br>22:07:46,305][INF0 ][clus<br>22:07:52,270][INF0 ][clus<br>22:07:52,270][INF0 ][clus | ins<br>isport<br>overy<br>ter.service<br>ter.service | ] unable to install syscall fi<br>] [node-proteus] version[2.4.2<br>] [node-proteus] initializing<br>] [node-proteus] modules [rein<br>] [node-proteus] modules [rein<br>] [node-proteus] starting<br>] [node-proteus] starting<br>] [node-proteus] starting<br>] [node-proteus] starting<br>] [node-proteus] starting<br>] [node-proteus] starting<br>] [node-proteus] starting<br>] [node-proteus] starting<br>] [node-proteus] started<br>] [node-proteus] added {{node-<br>}<br>] [node-proteus] added {{node-<br>}<br>] [node-proteus] added {{node-<br>}<br>] [node-proteus] added {{node-<br>}<br>] [node-proteus] added {{node-<br>}<br>] [node-proteus] added {{node-<br>}<br>] [node-proteus] added {{node-<br>}<br>] [node-proteus] added {{node-<br>}<br>] [node-proteus] [node-] [node- | <pre>lter: seccomp unavailable ], pid[17], build[161c65a, dex, lang-expression, lang a paths, mounts [[/usr/shi 07.3mb], compressed ordini ss {10.42.232.167:9300}, l syNqMHSwi4x62fFTH5-g er {node-kraken}{0AvVbBKsi ss {10.42.232.167:9200}, l capricorn}{hZFFvAPST2-ZmPl 05e</pre> | : your kernel<br>/2016-11-1771<br>g-groovy], pl<br>are/elasticse<br>ary object po<br>bound_address<br>Ris4RQqWS_aQJ<br>bound_address<br>khqEDXJg}{10. | is bu<br>1:51:€<br>.ugins<br>arch/c<br>inters<br>es {[:<br>!A}{10.<br>.es {[:<br>.42.203 |

Useful for diagnostics and maintenance, the logs for any container can be viewed in this manner.

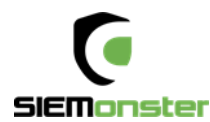

## **10.2 SHELL INTERACTION**

Following the above steps and choosing the 'Execute Shell' option, a terminal may be opened to each container if any maintenance is required. For access to the configuration files, rules, etc. see the following section – VPN access.

| J | Ports | Containers | Labels Link      | s Log           |               |         |                        |       |             |    |
|---|-------|------------|------------------|-----------------|---------------|---------|------------------------|-------|-------------|----|
|   | State | • •        | Name 🗘           |                 | IP Address 💲  | Host 🗘  | Image 🗘                | Stats |             |    |
|   | 01    | Running    | siemonster-proje | t-e4-logstash-1 | 10.42.198.162 | proteus | ikuturso/logstash:data |       |             | 0: |
|   |       |            |                  |                 |               |         |                        |       | Restart     | Q  |
|   |       |            |                  |                 |               |         |                        |       | Stop        | 0  |
|   |       |            |                  |                 |               |         |                        |       | Delete      | W  |
|   |       |            |                  |                 |               |         |                        |       | Execute She | JI |
|   |       |            |                  |                 |               |         |                        |       | View Logs   |    |
|   |       |            |                  |                 |               |         |                        |       | View in API | \$ |
|   |       |            |                  |                 |               |         |                        |       | Edit        | P  |

| root@siemonster-project-e4-logstash-1:/# cd config-dir/<br>root@siemonster-project-e4-logstash-1:/config-dir# ls -l<br>total 64 |  |  |  |  |  |
|----------------------------------------------------------------------------------------------------|--|--|--|--|--|
| -rw-rr 1 root root 1105 Dec 18 01:12 00-inputs.conf                                                                             |  |  |  |  |  |
| -rw-rr 1 root root 1038 Dec 18 01:12 01-05sec-filter conf                                                                       |  |  |  |  |  |
| -rw-rr 1 root root 937 Dec 18 01:12 03-multisyslog-filter conf                                                                  |  |  |  |  |  |
| -rw-rr 1 root root 500 Dec 18 01:12 05-osint-filter conf                                                                        |  |  |  |  |  |
| -rw-rr 1 root root 1600 Dec 18 01:12 07-hp-printer-filter.conf                                                                  |  |  |  |  |  |
| -rw-rr 1 root root 3023 Dec 18 01:12 10-windows-events-filter.conf                                                              |  |  |  |  |  |
| -rw-rr 1 root root 1067 Dec 18 01:12 15-suricata.conf                                                                           |  |  |  |  |  |
| -rw-rr 1 root root 1077 Dec 18 01:12 20-pfsense-filter.conf                                                                     |  |  |  |  |  |
| -rw-rr 1 root root 4814 Dec 18 01:12 25-paloalto-filter conf                                                                    |  |  |  |  |  |
| -rw-rr 1 root root 4225 Dec 18 01:12 30-apache-filter conf                                                                      |  |  |  |  |  |
| -rw-rr 1 root root 116 Dec 18 01:12 95-metrics-filter.conf                                                                      |  |  |  |  |  |
| -rw-rr 1 root root 2407 Dec 18 01:13 99-outputs conf                                                                            |  |  |  |  |  |
| root@siemonster_project_e4_logstash_1:/config_dir#                                                                              |  |  |  |  |  |
|                                                                                                    |  |  |  |  |  |
|                                                                                                    |  |  |  |  |  |
|                                                                                                    |  |  |  |  |  |
|                                                                                                    |  |  |  |  |  |
|                                                                                                    |  |  |  |  |  |
|                                                                                                    |  |  |  |  |  |
|                                                                                                    |  |  |  |  |  |
|                                                                                                    |  |  |  |  |  |
|                                                                                                    |  |  |  |  |  |
|                                                                                                    |  |  |  |  |  |
|                                                                                                    |  |  |  |  |  |

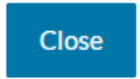

If any changes have been made, the container can be restarted on the main screen:

| ₼ Active | logstash ① | Image: ikuturso/logstash:data Ports: 3520,<br>3521, 3524, 3525, 3526, 3527, 3528 | Service | 1 Cor | ntainer | • |
|----------|------------|----------------------------------------------------------------------------------|---------|-------|---------|---|
| Active   | minemeld ① | Image: siemonster-project-<br>e4_minemeld_1482185203863                          | Service | 1 Cor | Restart | 0 |
|          |            |                                                                                  |         |       | Stop    |   |

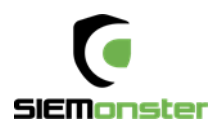

# 11 SKEDLER LICENSING

Reports - Menu

Click on 'Activate License'

| ZOT<br>VIC     | Version 3.2<br>Please activate the license<br>• ACTIVATE LICENSE<br>© 2018 All Rights Reserved - Guidanz |                 | attin |
|----------------|----------------------------------------------------------------------------------------------------|-----------------|-------|
| License Activa | ation                                                                                                    |                 |       |
|                |                                                                                                    | Proxy Setting 🍄 |       |
| Name*          |                                                                                                    |                 |       |
| Name           |                                                                                                    |                 |       |
| Email*         |                                                                                                    |                 |       |
| Email ID       |                                                                                                    |                 |       |
| Company Nam    | ie*                                                                                                    |                 |       |
| Company Nam    | ie                                                                                                    |                 |       |
| License Key*   |                                                                                                    |                 |       |
| 2A3132F4-DE    | BD7E50-9202168E-6BC0C79A-32A893CA                                                                        |                 |       |
| I agree to the | terms and conditions                                                                                     |                 |       |
|                | ONL                                                                                                    | INE ACTIVATION  |       |

Use the provided trial license key fill out the details to activate the license.

Configure the Email and Time Zone settings as appropriate.

Options are also available for setting a proxy, Slack messages and uploading a custom logo.

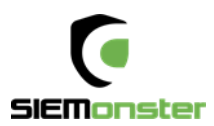

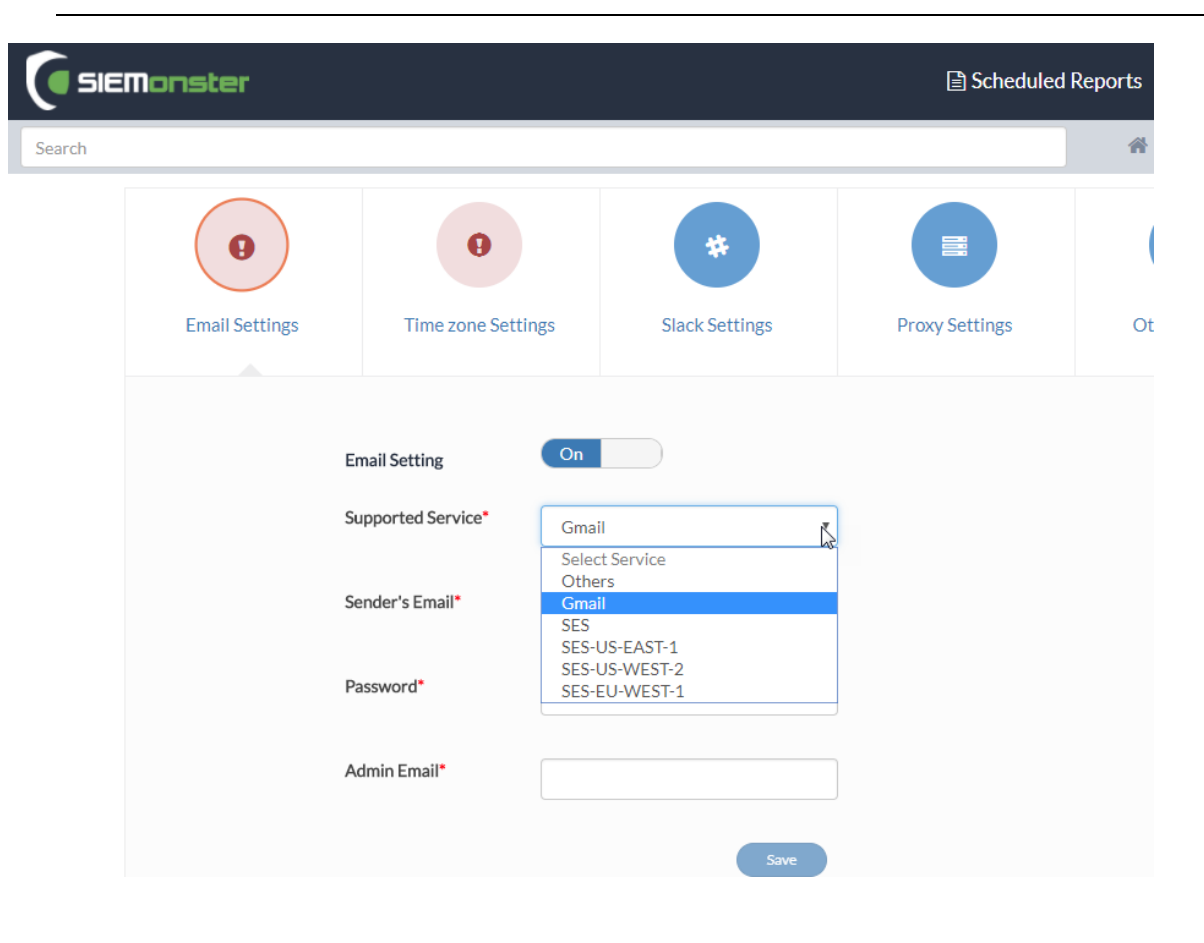

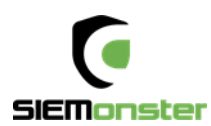

# Appendix A: Change Management for password.

Use only Alphanumeric passwords, e.g. Ys3CretpAss624

| Application      | Username   | Password                         |
|------------------|------------|----------------------------------|
| Grafana (Health) | admin      | admin                            |
| Web App Mongo    | siemuser01 | s13M0nSterV3                     |
| Mongo Hash Salt  | N/A        | 6b44d8edb86b4ca8bb8f3aaa35ddaf7d |
| RabbitMQ         | admin      | s13M0nSterV3                     |
| Wazuh API        | siemonster | s13M0nSterV3                     |
| Logstash         | logstash   | s13M0nSterV3                     |
| CA               | N/A        | s13M0nSterV3                     |
| 411              | admin      | admin                            |
| IR               | admin      | admin                            |
| Minemeld         | admin      | mimemeld                         |
| Truststore       | N/A        | s13M0nSterV3                     |
| Keystore         | N/A        | s13M0nSterV3                     |
| Elastic          | elastic    | s13M0nSterV3                     |
| Beats            | beats      | s13M0nSterV3                     |
| Skedler          | skedler    | s13M0nSterV3                     |
| MySQL            | fouronone  | s13M0nSterV3                     |
| MySQL Root       | root       | s13M0nSterV3                     |
| Rancher          | admin      | s13M0nSterV3                     |
| SSH              | rancher    | s13M0nSterV3                     |